User's Manual

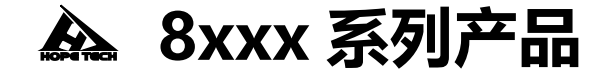

使用手册

DC ELECTRONIC LOAD

可编程直流电子负载

2021-08-12

和普电子科技有限公司

手册版本 V2.3

| 引言 8              |
|-------------------|
| 核实包装物品            |
| 安全信息9             |
| 操作注意事项 11         |
| 第一章 负载尺寸以及安装14    |
| 1.1 电子负载尺寸介绍14    |
| 1.2 调节负载角度15      |
| 1.3 安装电子负载16      |
| 1.4 安装电源线16       |
| 第二章 快速入门17        |
| 2.1 产品简介17        |
| 2.2 产品特性17        |
| 2.3 前面板介绍19       |
| 2.4 LCD 状态栏功能描述21 |
| 2.5 后面板介绍22       |

| 2.6 开机自检22          | 2 |
|---------------------|---|
| 2.6.1 自检步骤2.        | 3 |
| 2.6.2 异常处理24        | 4 |
| 第三章 功能和特性2!         | 5 |
| 3.1 定态操作模式功能2       | 5 |
| 3.1.1 定电流操作模式(CC)2. | 5 |
| 3.1.2 定电压操作模式(CV)   | 6 |
| 3.1.3 定电阻操作模式(CR)2  | 7 |
| 3.1.4 定功率操作模式(CW)20 | 8 |
| 3.2 顺序操作(LIST)功能29  | 9 |
| 3.3 OCP 测试功能        | 2 |
| 3.4 负载效应(EFFT)功能34  | 4 |
| 3.5 自动测试(AUTO)功能3   | 5 |
| 3.6 动态测试功能40        | D |
| 3.7 电池测试功能44        | 4 |
| 3.8 短路模拟功能40        | 6 |

| 3.9 LED 负载模拟功能 46         | 6 |
|---------------------------|---|
| 3.10 SWEEP 动态变频扫描         | 0 |
| 3.11 TIMING 时间测量52        | 2 |
| 3.12 DCR 直流电阻测量功能54       | 4 |
| 3.13 测量项                  | 6 |
| 3.13.1 电压,电流,电阻,功率测量56    | 6 |
| 3.13.2 纹波测量56             | 6 |
| 第四章 系统参数设置和存取操作57         | 7 |
| 4.1 系统设置57                | 7 |
| 4.1.1 开启/关闭 Von/Voff 功能58 | 8 |
| 4.1.2 电源类型选择功能59          | 9 |
| 4.2 参数设置59                | 9 |
| 4.2.1 远端补偿模式62            | 2 |
| <i>4.2.2 快捷调用模式</i> 63    | 3 |
| <i>4.2.3 触发输出设置</i> 63    | 3 |
| 13 方町堀作 63                | z |

| 第 | <b>五章 保护功能</b>   | 65 |
|---|------------------|----|
|   | 5.1 过电压保护(OVP)   | 65 |
|   | 5.2 过电流保护(OCP)   | 66 |
|   | 5.3 过功率保护(OPP)   | 66 |
|   | 5.4 过温度保护(OTP)   | 67 |
|   | 5.5 输入极性反接保护(RV) | 67 |
| 第 | i六章 I/O 接口功能     | 68 |
|   | 6.1 I/O 端口简介     | 68 |
|   | 6.2 I/O 端口功能     | 69 |
| 第 | 七章 技术规格          | 71 |
|   | 7.1 主要技术参数       | 71 |
| 第 | 沃章 通讯接口介绍        | 77 |
|   | 8.1 通讯模块简介       | 77 |
|   | 8.2 通讯口 DB9 的定义  | 77 |
|   | 8.3 通讯协议         | 78 |

| 8.4 SCPI通讯指令78 | 8 |
|----------------|---|
|----------------|---|

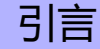

感谢您选择常州市和普电子科技有限公司制造的"8xxx 系列直流电子负载测 试仪"。为了使您的仪器发挥最佳性能,请首先阅读本手册,并将它保留好,供将 来参考使用。

#### 注册商标

Windows 和 Excel 是微软公司在美国和/或其它国家的注册商标。

## 核实包装物品

接收到仪器时,请仔细检查,确保在运输途中仪器没有受损。此外,还需特别 检查配件、面板开关和连接器。如果发现仪器损坏或仪器未能按说明书写的那样运 行,请与经销商或公司代表处联系。

如要运输此仪器, 应使用原包装, 并用双层纸箱包装。运输途中的损坏不在保修范围内。

核实包装物品:

|   | 项目         | 数量 |
|---|------------|----|
| 1 | 电子负载       | 1  |
| 2 | 使用手册       | 1  |
| 3 | CD         | 1  |
| 4 | RS232 通讯线缆 | 1  |
| 5 | 测试线        | 1  |
| 6 | 电源线        | 1  |

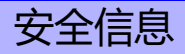

仪器的设计符合 IEC 61010 安全标准, 装运前已经彻底通过安全试验。但如 果使用时操作不当,可能造成伤亡事故,同时损坏仪器。使用前应确保通读理解本 说明书及其规定的注意事项。对于非因仪器本身缺陷造成的事故和伤害,我公司不 承担任何责任。

#### 安全标志

本手册包含有安全操作仪器所必须的信息和警告,这些都是保证仪器处于安全操作状态所必需的。使用前,必须仔细阅读以下安全注意事项。

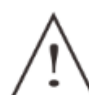

本手册中, 小号所示为特别重要的信息, 用户在使用机器前应仔细 阅读。 小号刷在仪器上, 表示用户必须对照手册中相应主题 (标有 小号), 然后才能使用相应功能。

- \_\_\_\_\_ 表示 DC (直流)。
- 表示保险丝
- 表示接地端

手册中的以下符号,表示较重要的注意事项和警告。

| ▲注意 表示 | 录操作不当,可能导致用户受伤或损坏仪器。 |  |
|--------|----------------------|--|
|--------|----------------------|--|

| 注记 | 表示与仪器的性能或正常操作方法有关的议项。 |
|----|-----------------------|
|----|-----------------------|

## 操作注意事项

操作温度和湿度: 0 至 40°C,80%RH 以下 (无凝结)

确保精度的温湿度范围: 23 ± 5℃,80%RH 以下(无凝结)

为避免故障或损坏仪器,切勿将测试仪放置在以下场合:

- 阳光直射高温的场所
- 会喷溅到液体温度高,出现凝结的场所
- 暴露在灰尘较多的场所
- 腐蚀性或爆炸性气体充斥的场所
- 存在强电磁场,电磁辐射的场所
- 机械振动频繁的场所

### 预先检查

首次使用仪器前,核实操作是否正常,确保在仓储或运输途中没有损坏。如果 发现任何损坏,请与经销商或公司代表处联系。

使用仪器前,确保测试线是否绝缘良好,导体是否暴露。如 ▲警告 果发生类似情况,使用此仪器可能有电击危险,请与经销商 或公司代表联系更换设备。

#### 仪器的使用

|     | • | 为了避免发生电击,不要拆卸仪器外壳。     |
|-----|---|------------------------|
|     | • | 请勿使用已损坏的设备,或者尝试自行维修已损坏 |
| ▲危险 |   | 的设备。                   |
|     | • | 请勿在可拆卸的封盖被拆除或松动的情况下使用  |
|     |   | 本设备。                   |

|        | ● 请注意您的电源供电是否满足设备的供电要求。  |
|--------|--------------------------|
|        | ● 在操作电子负载供应器之前,您应首先确定电子负 |
|        | 载接地良好。                   |
|        | ● 请使用生产厂家所提供的电缆连接设备。     |
| △ 荷女 件 | ● 使用具有适当额定负载的电线,所有负载电线的容 |
| 山雲古    | 量必须能够承受电源的最大短路输出电流而不会    |
|        | 发生过热。                    |
|        | ● 如果有多个负载,则每对负载电线都必须能安全承 |
|        | 载电源的满载额定短路输出电流。          |
|        | ● 严禁将本设备使用于生命维持系统或其他任何有  |
|        | 安全要求的设备上。                |

|            | • | 在连接设备之前, 请观察设备上的所有标记。 |
|------------|---|-----------------------|
| <b>∆注意</b> | • | 若未按照制造商指定的方式使用设备,则可能会 |
|            |   | 破坏该设备提供的保护。           |
|            | • | 请使用干布清洁设备外壳,请勿清洁仪器内部。 |
|            | • | 该负载是电能转换热的设备,堵塞设备的通风孔 |
|            |   | 会导致严重后果。              |
|            | • | 在搬动和操作仪器时,应防止物理撞击,并严格 |
|            |   | 防止仪器掉落。               |

注记

仪器用完后, 应关闭电源。

## 测量注意事项

| ▲危险 | <ul> <li>切勿测试 150 VDC 以上电压。</li> <li>切勿测试 160 VDC 以上对地电压。</li> <li>切勿测试交变电压。</li> <li>确保测试线连接正确。</li> </ul> |
|-----|----------------------------------------------------------------------------------------------------|
|     | ● 确保测试线连接正确。                                                                                                |
|     | ● 测量过程中应戴橡胶手套或类似橡胶材料的手套。                                                                                    |

| 注记 | 为了保证测量精度, | 建议温机半小时后开始操作。 |
|----|-----------|---------------|
|----|-----------|---------------|

# 第一章 负载尺寸以及安装

## 1.1 电子负载尺寸介绍

8xxx 系列 150W-300W 电子负载仪器详细尺寸。

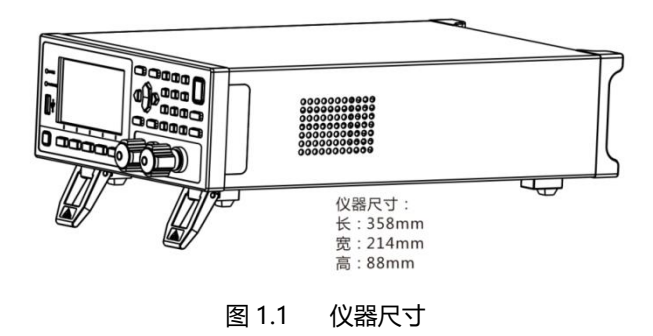

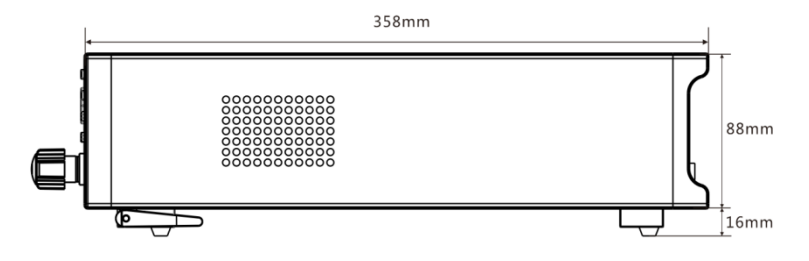

图 1.2 仪器详细尺寸 1

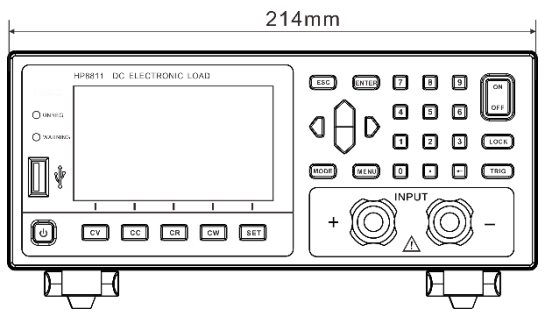

图 1.3 仪器详细尺寸 2

1.2 调节负载角度

电子负载 8xxx 小功率系列角度可调,方便用户摆放。

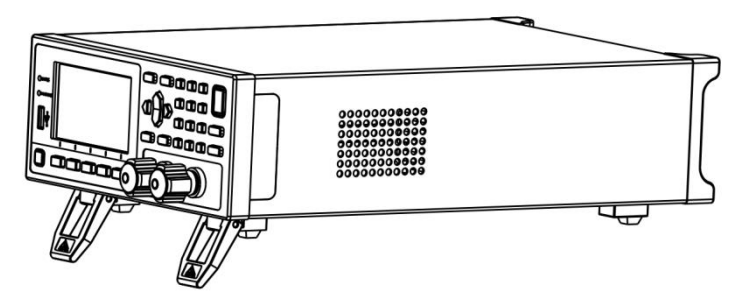

图 1.4 负载支架撑开

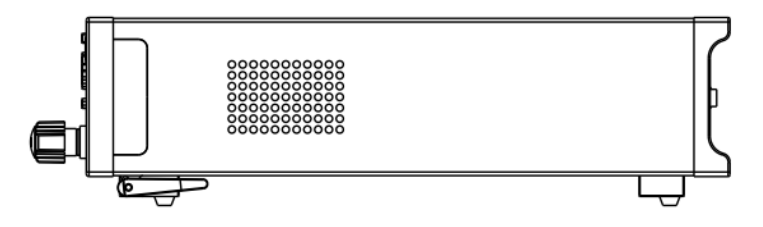

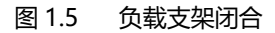

本仪器需要安装在通风环境良好,尺寸合理的空间。请根据以下电子负载尺寸 介绍选择合适的空间安装。

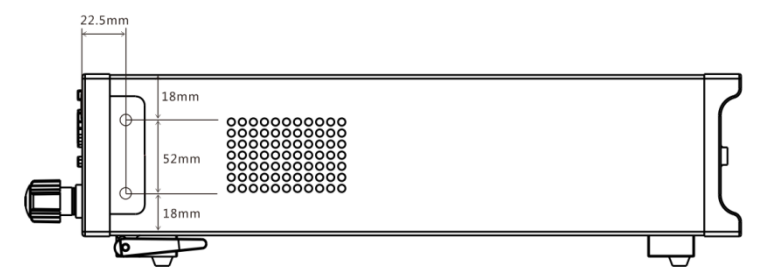

图 1.6 负载装配尺寸图

机器提供机柜安装孔,负载两侧外壳与面板连接处,沿缝隙拆卸后可看到上下 各两个螺丝位置,拆下后即可用于机柜安装定位。

## 1.4 安装电源线

连接标准配件电源线,确保电子负载已经被正常供电。请从下面的电源线规格 表中选择适合您所在地区电压的电源线型号。如果购买时型号不符合所在地区电压 的要求,请联系经销商或厂家讲行调换。

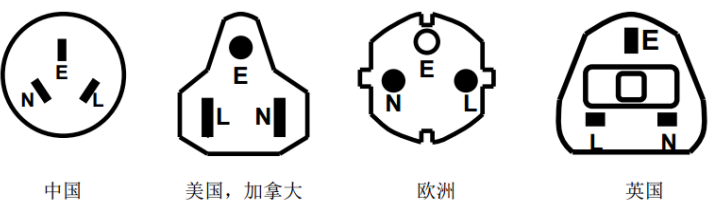

IT-E171

IT-E172

IT-E173

IT-E174

# 第二章 快速入门

本章将介绍 8xxx 系列负载的通电检查步骤,确保负载在初始化状态下能正常 启动和使用。以及 8xxx 系列负载的前面板、后面板、键盘按键功能以及 LCD 显 示功能,确保在操作负载前,快速了解负载的外观、结构和按键使用功能,帮助您 更好地使用本负载。

## 2.1 产品简介

8xxx 系列直流电子负载,是一种高精度,采用高性能微处理器控制的可编程 直流电子负载。具有动态、自动测试、LED、List、OCP、EFFECT、Battery 和 Short 等多种测试功能,主要应用于电池、AC-DC、DC-DC 模块、充电器及电子元器件 等产品性能测试,为设计研发和生产线测试提供最佳的解决方案。

该系列电子负载部分支持 RS232、RS485、以太网通讯接口,根据您设计和 测试的需求可提供多用途解决方案。

## 2.2 产品特性

- 1) 24 位真彩色液晶显示屏(LCD), GUI 操作界面;
- 2) 500KHz 同步采样, 10Hz, 0.1mV/0.01mA 稳定解析度输出;
- 3) 四种基本功能模式:
  - CV 电压模式 (恒压模式)
  - CC 电流模式 (恒流模式)
  - CW 功率模式(恒功率模式)
  - CR 电阻模式 (恒阻模式)

4) 多种扩展功能模式:

● LIST 模式

可模拟多种带载状态变化。

● OCP 模式

过流保护点测试模式。

- EFFECT 模式 负载效应测试模式。
- AUTO 模式
- 5) 真实 LED 模拟,测试 LED 电源。
- 6) 电压/电流纹波及峰值,谷值测试(Vpp、Ipp);
- 7) 专业电池测试功能 (BATTERY) ;
- 8) 动态测试模式 (DYNA);
- 9) 高速动态变频扫描功能 (SWEEP)
- 10) 短路模式 (SHORT);
- 11) 快捷模式支持 10 组全局数据的存储与读取(SHORTCUT);
- 12) 空载模式 (OFF);
- 13) 支持 Von、Voff 功能;
- 14) 远端量测模式(REMOTE);
- 15) 记忆容量高达 200\*8 组;
- 16) 根据温度变化,无极伺服,智能风扇系统;
- 17) 内建 Buzzer 作为预警提示;
- 18) 断电保持记忆功能;
- 19) USART 口升级程序;
- 20) 电气隔离通信 I/O 接口, RS232/485, NET 网口;

## 2.3 前面板介绍

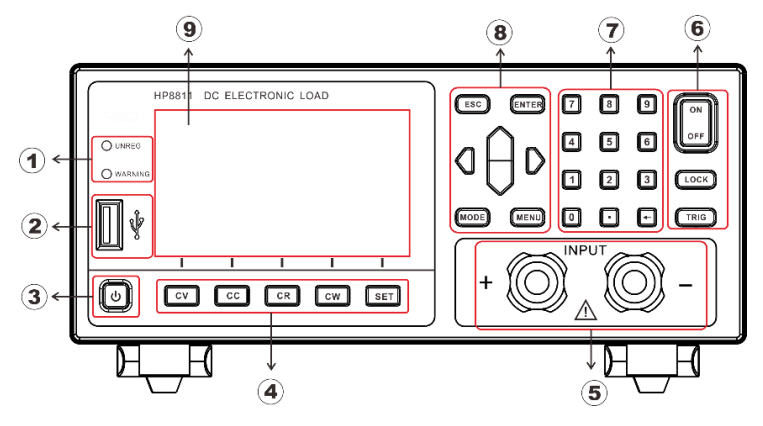

8xxx 系列电子负载型号前面板,前面板示意图和按键功能图。

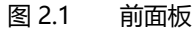

- ① LED 提示灯 (UNREG:无法带载到设定值、WARNING:报警提示);
- ② USB 数据传输接口;
- ③ Power 按键软启动;
- ④ 功能快捷按键;
- ⑤ 前端输入端子;
- ⑥ 操作按键;
- ⑦ 数字按键;
- ⑧ 操作按键。
- ⑨ LCD 显示面板;

按键说明表:

|   | 电源软开关 (长按),仪器关闭状态红色,   |
|---|------------------------|
| U | 打开状态绿色。                |
|   | 工作模式键,CV/CC/CW/CR,分别对应 |
|   | 恒压,恒流,恒功率,恒电阻4种常用工     |
|   | 作模式。                   |
|   |                        |

| SET   | 在工作模式时,按SET键可以设置对应测<br>试模式的参数。                            |
|-------|-----------------------------------------------------------|
| ESC   | 用来取消用户的设置,编辑框数字的取消<br>或退回到测试界面。                           |
| ENTER | 用于确认设置。                                                   |
| d⊖D   | 在工作模式界面,调节光标的位置,或加载值的微调。在其它界面移动状态栏的位置。                    |
| MODE  | 仪器在工作模式时,按下调出仪器模式选<br>择按钮,选择相对应的工作模式。                     |
| MENU  | 仪器在工作界面时,按下切换至MENU<br>菜单,可选择系统设置,参数设置,存取<br>操作,恢复出厂。      |
|       | 0~9为数字输入键。 🖸 为删除退格键。                                      |
|       |                                                           |
|       | 控制电子负载的输入开关。                                              |
|       | 控制电子负载的输入开关。<br>长按打开/关闭键盘锁,当状态栏图标为<br>合,除了 (LOCK) 其他键均无效。 |

2.4 LCD 状态栏功能描述

8xxx 系列电子负载 LCD 显示界面,状态栏为最上面一行图标标记。

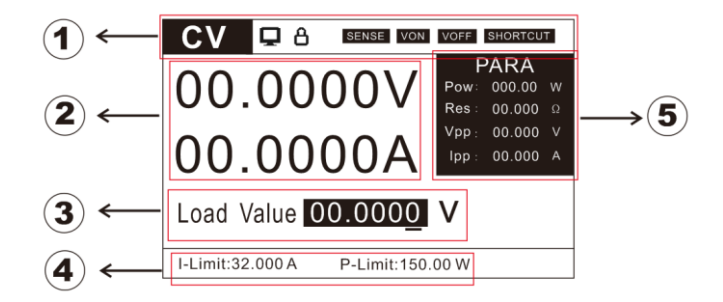

- 图 2.2LCD 显示界面
- ①: 仪器工作模式和状态栏(下表说明);
- ②: 仪器回读值显示;
- ③: 仪器当前加载值编辑框;
- ④: 仪器保护限制设置;
- ⑤: 仪器换算参数值显示;

状态栏图标说明:

| SENSE    | 远端补偿功能打开,通过机器尾部 SENSE 端口 |
|----------|--------------------------|
|          | 采集电源输出端电压,补偿连接线损耗电压。     |
| VON      | VON 输入开启电压设置开启           |
| VOFF     | VOFF 输入关闭电压设置开启          |
| SHORTCUT | 快捷键模式开启                  |
| â        | 键盘锁,图标为时合,键盘锁死,长按        |
|          | 解锁。                      |
| Q        | 当图标为 🖵 时电子负载与 PC 连接,在 PC |
|          | 上发送命令进行电子负载的相关操作。        |

2.5 后面板介绍

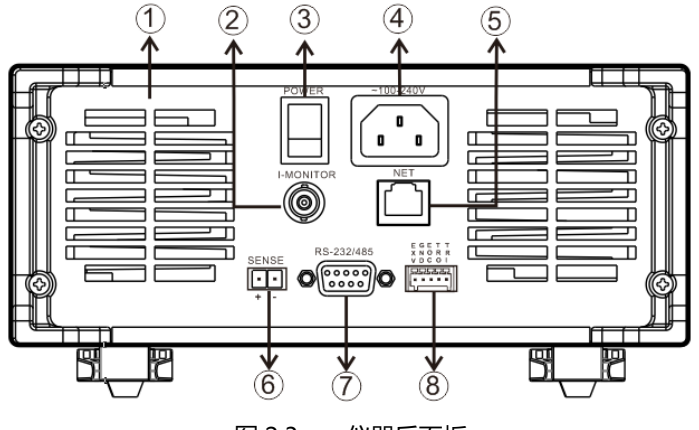

8xxx 系列电子负载后面板示意图和按键功能图:

图 2.3 仪器后面板

- ① 仪器散热孔;
- ② 0-满量程电流, 对应 0-10V 输出, 可接示波器, 看动态波形;
- ③ 硬件 Power 键;
- ④ 电源插座 (可接入交流 100~240V);
- ⑤ WLAN 通信端口;
- ⑥ SENSE 远端补偿端口;
- ⑦ DB9 通信接口, RS232/485;
- ⑧ 触发输入输出接口, EOC 输出接口, 外接电源接口;

### 2.6 开机自检

成功的自检过程表明用户所购买的负载产品符合出厂标准,可以供用户正常使用。在操作电子负载之前,请确保您已经了解安全须知内容。

|                  | 1) | 请务必在开启电源前确认电源电压与供电电压是吻合  |  |  |  |  |
|------------------|----|--------------------------|--|--|--|--|
|                  |    | 的,否则会烧坏电子负载;             |  |  |  |  |
|                  | 2) | 请务必将主电源插头接入带保护接地的电源插座,没有 |  |  |  |  |
| ^ <b>&gt;+ =</b> |    | 保护请勿使用;                  |  |  |  |  |
| 山 は 思            | 3) | 接地的接线板。操作电子负载前,您应首先确定电子负 |  |  |  |  |
|                  |    | 载接地良好;                   |  |  |  |  |
|                  | 4) | 电子负载在接线前请注意正负极标识,否则将烧坏电子 |  |  |  |  |
|                  |    | 负载。                      |  |  |  |  |

2.6.1 自检步骤

电子负载正常自检过程如下:

- 正确连接电源线,先打开后面电源硬件开关,仪器上电,这时前 面电源软开关按键亮绿色灯;
- 2) 电子负载初始化完成,LCD显示屏显示工作模式信息。

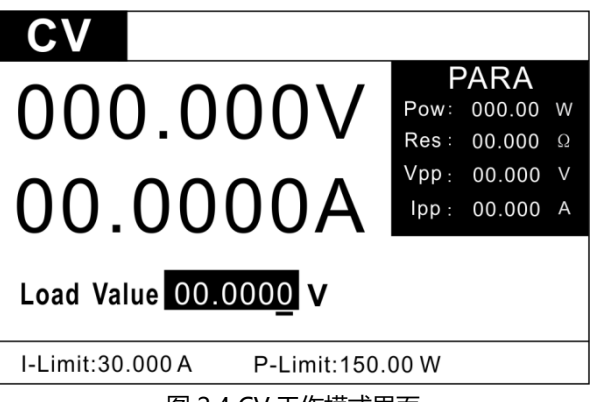

图 2.4 CV 工作模式界面

### 2.6.2 异常处理

当启动电子负载时,电子负载无法正常启动,请参见如下步骤进行检查并处理。

- 检查电源线是否接入正确并确认电子负载处于被供电状态, 电源线接入良好 ——第2步;
   电源接入错误 ——请重新连接电源线,查看该异常是否清除。
- 2) 电源硬件是否打开, Power 键处于合闸状态, 前面板电源软开关键

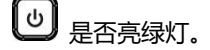

是 ——第3步

否 —— 请按下 Power 键开启电源,查看该异常是否清除。

3) 检查电子负载的电源电压设定是否大于供电电源电压。

# 第三章 功能和特性

本章将详细描述电子负载的功能和特性。将会分为以下几个部分:

- 1) 定态操作功能;
- 2) LIST 顺序操作功能;
- 3) OCP 过流测试功能;
- 4) EFFT 负载效应测试功能;
- 5) AUTO 自动测试功能;
- 6) DYNA 动态测试功能;
- 7) BATT 电池测试功能;
- 8) SHORT 短路模拟功能;
- 9) LED 负载模拟功能;
- 10) SWEEP 动态变频扫描功能;
- 11) TIMEING 时间测量功能;
- 12) DCR 直流电阻测量功能;
- 13) 测量项。

## 3.1 定态操作模式功能

电子负载可以工作在下面四种定态操作模式中:

- 1) 定电流操作模式 (CC);
- 2) 定电压操作模式 (CV);
- 3) 定电阻操作模式 (CR);
- 4) 定功率操作模式 (CW)。

### 3.1.1 定电流操作模式(CC)

用户选择功能键 CC,负载进入定电流模式,在定电流模式下,不管输入电压 是否改变,电子负载消耗一个恒定的电流,电压与电流关系如下图所示。

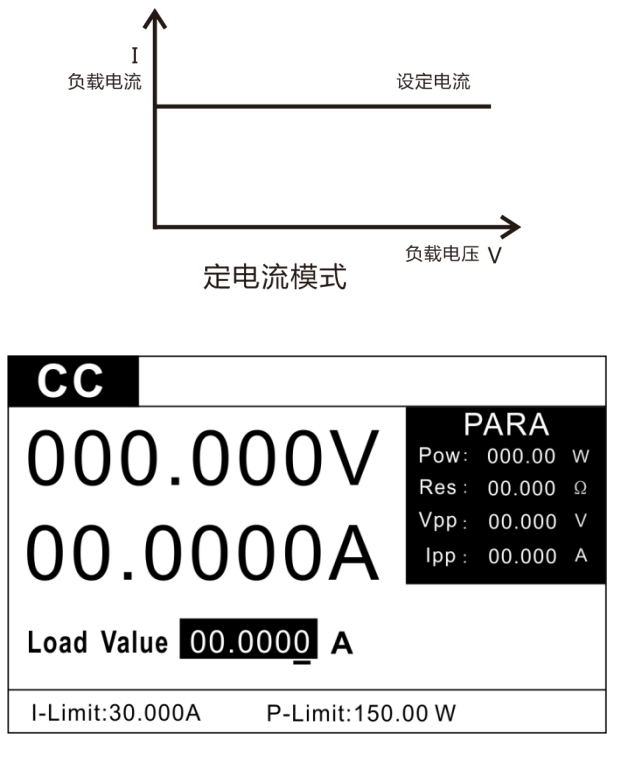

图 3.1 CC 模式测试界面

在定电流模式下,电子负载提供两种方法设置定电流值:

- 1) 在 CC 恒流模式下面,使用数字键输入电流值,按 ENTER 键确认设 置定电流值,按 开始/关闭带载测试。
- 2) 按 🗘 键移动光标位置, 按 键调整对应位置上的值。

#### 3.1.2 定电压操作模式(CV)

在定电压模式下,电子负载将消耗足够的电流来使输入电压维持在设定的电压上。

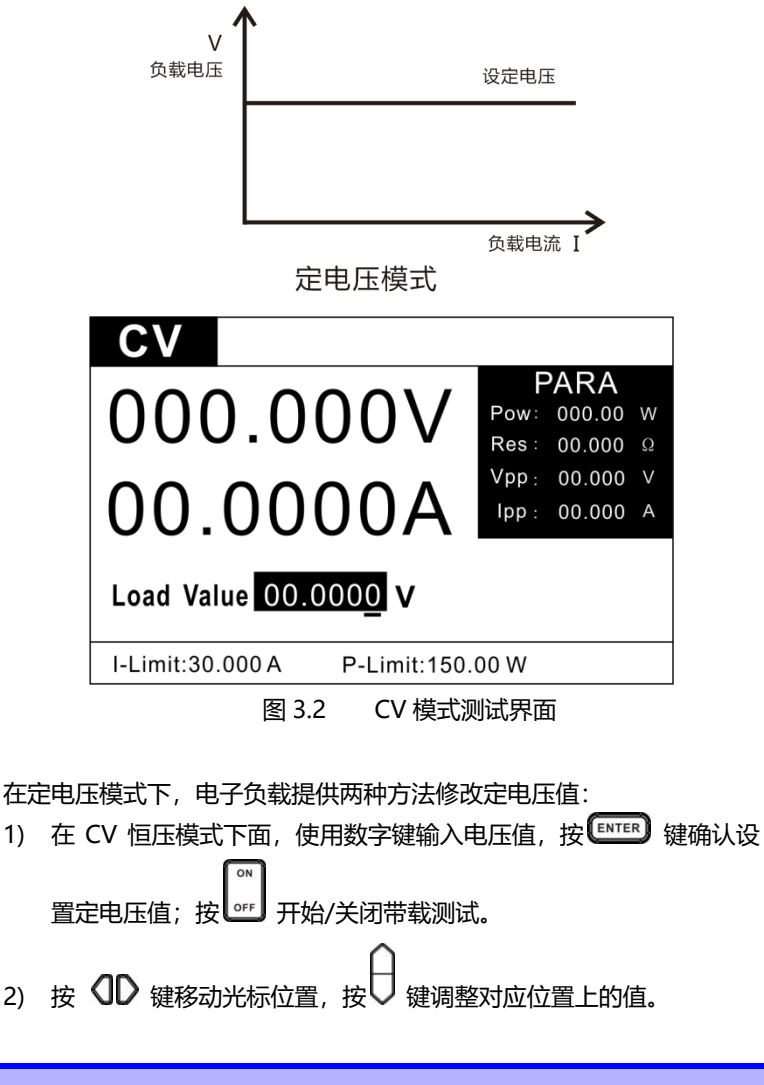

#### 3.1.3 定电阻操作模式(CR)

在定电阻模式下,电子负载被等效为一个恒定的电阻,如下图所示,电子负载 会随着输入电压的改变来线性改变电流。

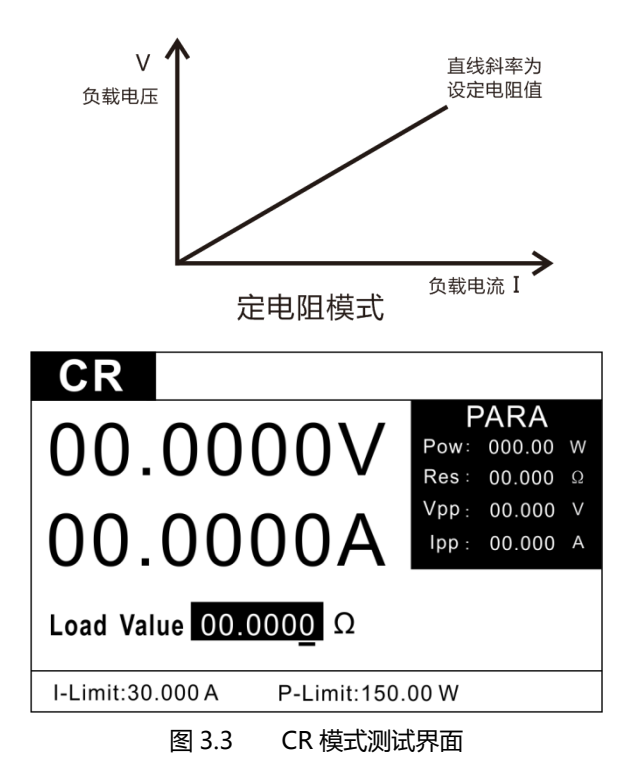

在定电阻模式下, 电子负载提供两种方法修改定电阻值:

- 1) 在 CR 恒电阻模式下面,使用数字键输入电阻值,按 ENTER 键确认 设置定电阻值;按 开始/关闭带载测试。
- 2) 按 **OD** 键移动光标位置,按 □ 键调整对应位置上的值。在恒电阻 模式下面,可以修改仪器的工作环路(详见参数设置)。

#### 3.1.4 定功率操作模式(CW)

在定功率模式下,电子负载将消耗一个恒定的功率,如下图所示,如果输入电压升高,则输入电流将减少,功率 P(=V \* l)将维持在设定功率上。

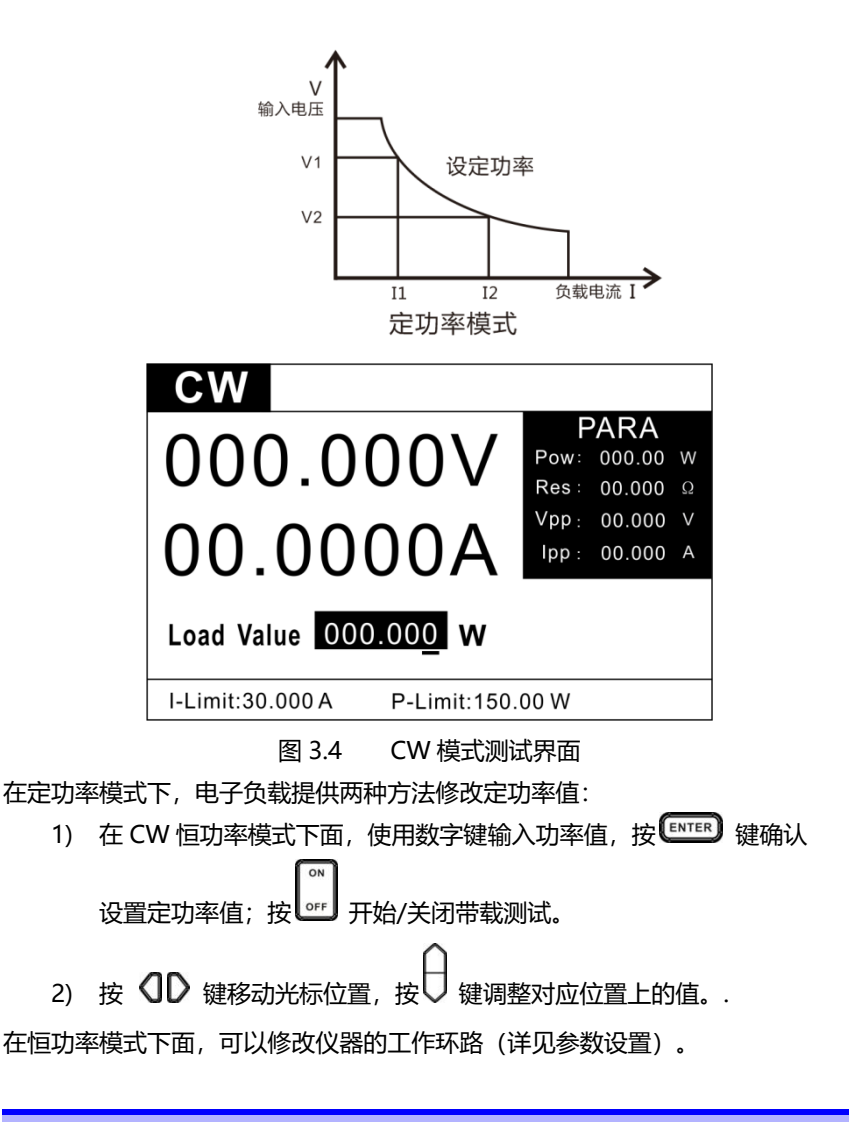

## 3.2 顺序操作(List)功能

List 模式可以准确高速的完成复杂的任意电流变化模式,并且这个变化模式可与内部或者外部信号同步,完成多准位带载的精密测试。可以帮客户大大的节约成本。

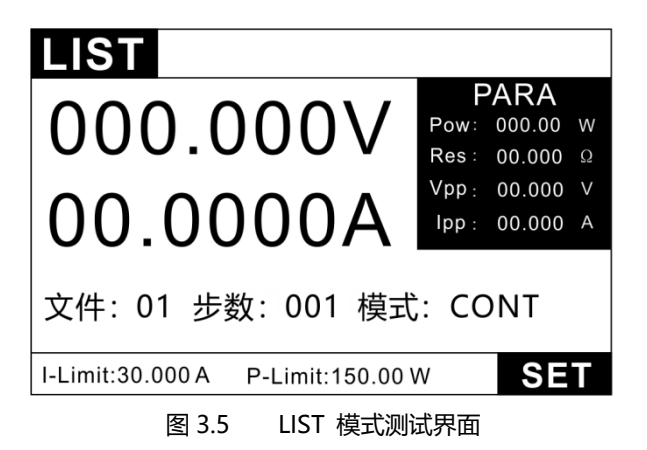

在选择不同触发源的情况下,通过编辑每一步的步值、时间和斜率,LIST 功能生成多种复杂序列,满足复杂的测试需求。负载支持最多 8 个文件,每个文件最多支持 200 步,每步都可设置电流变化斜率(SR),单步时间(10uS~50S)及每一个单步的设定值和斜率。顺序文件可被储存在非易失性内存中,供使用时快速取出。

在 LIST 操作界面按 🖭 进入 LIST 参数编辑界面。

| LIS | T       |          |             |
|-----|---------|----------|-------------|
| 文件  | )1 模    | 式 CONT   | 计数值 0000000 |
| NO. | Curr(A) | Time(mS) | Rate(A/uS)  |
| 001 | 1.0000  | 1.000    | 3.000       |
| 002 | 2.0000  | 1.000    | 3.000       |
| 003 | 3.0000  | 1.000    | 3.000       |
| 004 | 4.0000  | 1.000    | 3.000       |
| 005 | 5.0000  | 1.000    | 3.000       |
| +   | —       |          |             |

图 3.6 LIST 编辑界面

| LIST 设置参数 |                      |  |
|-----------|----------------------|--|
| 参数        | 说明                   |  |
| Curr      | 拉载电流                 |  |
| Time      | 持续时间,设置范围 10uS ~ 50S |  |
| Rate      | 电流变化速率 0.001-3 A/uS  |  |

| List 工作模式设置:List 测试界面→SET            |                         |  |
|--------------------------------------|-------------------------|--|
| CONT                                 | 连续模式,负载连续顺序带载           |  |
|                                      | 计数模式,每收到一次触发信号,负载顺序拉载,  |  |
| CNT                                  | 并重复"CNT"个周期,结束后停止带载。CNT |  |
|                                      | 参数可设置范围为 1~9999999。     |  |
| CTED                                 | 单步模式,每收到一次触发信号,负载按照文件   |  |
| STEP                                 | 中的下一步设置参数带载。            |  |
| 参数设置时, 按 ADD 增加一步, 按 DEL 删除一步, PAGE- |                         |  |
| 往上翻一页, PAGE+往下翻一页。                   |                         |  |

用户最多可编辑 8 组顺序文件。在负载操作模式为顺序操作时,当按下 ON/OFF 后,负载将开始顺序操作,直到顺序操作完成或再次按下 ON/OFF 后负载停止工作。

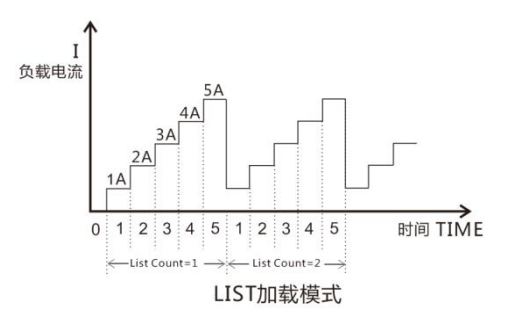

图 3.7 LIST 带载图示

测试案例: 恒压源 24V, 最大输出电流 5A,

测试: 1A, 2A, 3A, 4A, 5A 这 5 个电压点的电流输出和电压波动情况。

设置步骤:

- 1、 按 <sup>●●●●</sup> 键进入模式选择页面,按上下键选择 LIST,按 <sup>●■▼■●</sup> 键进入 LIST 测试界面。
- 2、 如图 3.5 在 list 界面下,按 💷 键进入设置界面,如图 3.6。
- 3、 通过图 3.6 左下方的加、减按键选择需要的文件号为 1。
- 4、 通过上下左右方向键选择模式为CONT(计数功能只在CNT模式下有效)。
- 5、 通过上下左右键设置第一步电流为 1A,带载时间为 1mS, 电流速率为 3A/Us。

- 6、 按 ADD 键增加步数,并设置每步参数,如图 3.6 所示。
- 7、 设置完成后按 💷 键退回到 list 测试界面, 按 💷 键开始和关闭带载。 测试波形如图 3.7 所示。

## 3.3 OCP 测试功能

8000 系列电子负载具有过电流保护 (OCP) 测试功能,在 OCP 测试模式下, 当输入电压达到 Von 值 (详见 4.1.1)时,电流开始工作,每隔一定时间按步进值 递增,同时根据 OCP 电压值来检测判断电子负载输入电压是否高于 OCP 触发电 平,如果高于,就往下运行,并且根据截止电流值继续延时递增,直到运行到截止 电流为止。通过 OCP 电压值判断结束测试后,再根据设置的过电流范围值来判断 电流是否在范围内。

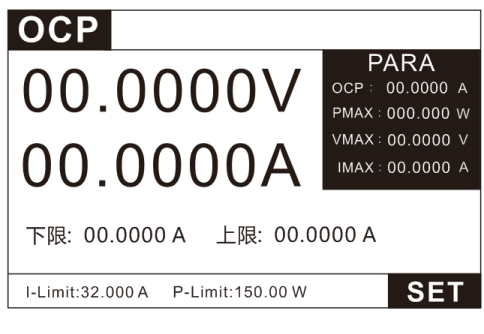

图 3.8 OCP 模式测试界面

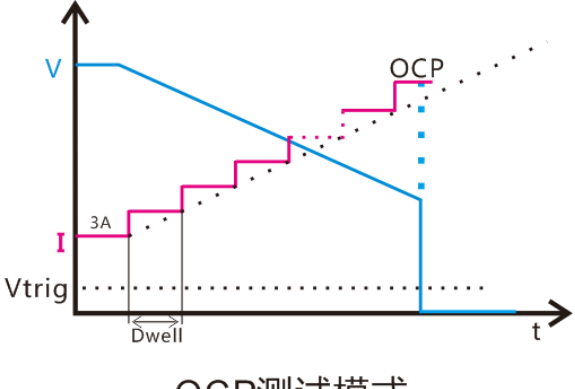

OCP测试模式

图 3.9 OCP 带载图示

| ( | ОСР  |         |   |     |       |      |         |   |
|---|------|---------|---|-----|-------|------|---------|---|
|   | 开始电流 | 00.0000 | A | TIN | e i m | 终止电流 | 00.0000 | A |
|   | 步数   | 0000    |   |     |       | 步进时间 | 0.001   | S |
|   | 过流上限 | 00.0000 | А |     |       | 过流下限 | 00.000  | А |
|   | 触发电平 | 00.0000 | ٧ |     |       | 比较模式 | OCP     |   |
|   |      |         |   |     |       |      |         |   |
|   |      |         |   |     |       |      |         |   |

图 3.10 OCP 参数设置界面

OCP 参数表:

| 设置参数   |                   |
|--------|-------------------|
| lstart | 开始电流              |
| lend   | 终止电流              |
| Step   | 步数 (1~1000)       |
| Dwell  | 步进时间 (0.01~100.0) |

| Ocp Lo  | 过流下限 |
|---------|------|
| Оср Ні  | 过流上限 |
| V trig  | 触发电平 |
| Compare | 比较模式 |

测试案例: 恒压源 24V, 最大输出电流 5A。

测试: 过流保护点的电流值是否在 4.8A 到 5.2A 之间。

设置步骤:

- 1、 按 <sup>●●●●</sup> 键进入模式选择页面,按上下键选择 OCP,按 <sup>●■▼●®</sup> 键进入 OCP 测试界面。
- 2、 如图 3.8 在 OCP 界面下,按 🖭 键进入设置界面,如图 3.10。
- 3、按上下左右键选择并输入如图 10 中参数。表示负载从 3A 开始带载到 6A 停止,分 100 步,每步步进 0.03A。每步延时 0.01S,当电源电压小于 触发电压 1V 时,对应的电流值即为 OCP 电流值,判断电流值是否在电 流上下限内。带载波形如上图 3.9。

## 3.4 负载效应(EFFT)功能

负载效应(EFFT)测试功能,原理如下图所示,负载将在3种不同的载荷(Imin, Inormal, Imax)下进行带载,并分别持续预设的时间(Delay),然后记录下不 同载荷的电压值,最后按照以下列举公式,计算出负载调整率(Regulation)、 最大压差(ΔV)、及电源内阻(Rs)。

 $\Delta V = Vmax-Vmin;$  Rs= $\Delta V/(Imax-Imin)$ ; Regulation= $\Delta V/Vnormal$ ;

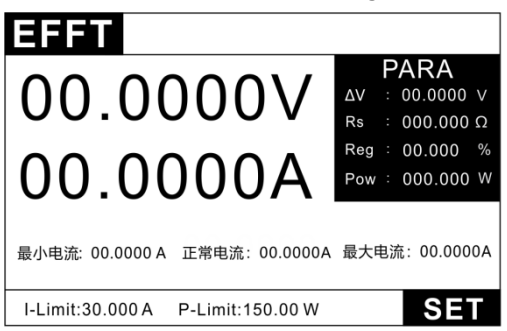

#### 图 3.11 EFFT 模式测试界面

在 EFFT 测试界面按 上SET 进入 EFFT 参数编辑界面。

| EFFT 参数设置:   |            |  |  |  |
|--------------|------------|--|--|--|
| 参数           | 说明         |  |  |  |
| 最小电流 (Imin)  | 拉载最小工作电流   |  |  |  |
| 最大电流 (Imax)  | 拉载最大工作电流   |  |  |  |
| 正常电流 (Inor)  | 拉载正常工作电流   |  |  |  |
| 测试时间 (Delay) | 每步拉载电流持续时间 |  |  |  |

测试案例: 恒压源 24V, 输出电流 0-5A, 正常工作电流 3A.

测试: 负载调整率。

设置步骤:

- 1、 按<sup>●●●●●</sup> 键进入模式选择页面,按上下键选择 EFFT,按<sup>●■▼■●</sup> 键进入 EFFT 测试界面图 3.11。
- 2、 如图 3.11 在 EFFT 界面下,按 💷 键进入设置界面。
- 3、 设置最小电流 0A, 最大电流 5A, 正常电流 3A。测试时间 0.5S。
- 4、 则负载会分别带载设置的 3 种电流,记录对应电压值,并计算ΔV、Rs、 Reg。观察 Reg 测试值是否满足设计要求。

## 3.5 自动测试(AUTO)功能

自动测试功能被用于生产线的产品检验,负载按照文件中编辑的步骤,按顺序 进行带载及测试,自动判定合格与否。负载支持最多 8 个文件,每个文件最多支 持 50 步测试,每步测试可以设置带载条件(Load)、检测类型(SPEC)及延时 时间(Delay)。其中延时时间可以设置为等待触发信号(当时间大于 99.99S), 也可以是范围为 0.1S~99.99S 的任一时间。带载条件支持多种工作模式(Mode), 不同工作模式支持的检测类型(SPEC)也不尽相同,详见下表描述,各模式下的 带载参数也不尽相同,参见各模式相应章节介绍。

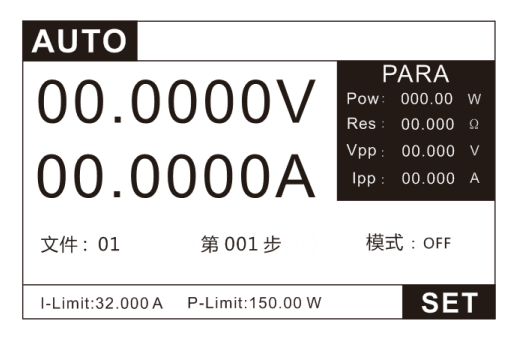

### 图 3.12 AUTO 自动测试界面

| AUTO           |             |             |
|----------------|-------------|-------------|
| 文件 01          | 步数 001      |             |
| 开始电压 00.0000 V | 电压量程 LOW    | 电流量程 LOW    |
| 第 001 步        | 模式 CC       |             |
| 带载值 03.0000 A  |             |             |
| 比较类型 Volt      | 下限值 00.0000 | 上限值 00.0000 |
| 带载时间 1.00 S    | 测试延时 0.50 S | 卸载时间 0.00 S |
|                |             |             |
|                |             |             |
| +              | 导入          | 导出          |

图 3.13 AUTO 自动测试编辑界面

自动测试文件表:

| AUTO 设置参数: |                   |
|------------|-------------------|
| 文件         | 文件可选 1~8 个文件      |
| 步数         | 每个文件可以设置 0~50 个步骤 |
| 开始电压       | 自动开启测试的触发电压       |
| 电压量程       | 测试可根据情况选择大小电压量程   |
| 电流量程       | 测试可根据情况选择大小电流量程   |
| 第N步        | 选择指定的步骤进行参数设置     |
| 模式         | 说明                |
| OFF        | 空载模式              |
| СС         | 恒流模式              |

| CV                      | 恒压模式                          |  |
|-------------------------|-------------------------------|--|
| CW                      | 恒功率模式                         |  |
| CR                      | 恒电阻模式                         |  |
| SHORT                   | 短路模式                          |  |
| OCP                     | OCP 测试模式                      |  |
| Effect                  | 负载效应测试模式                      |  |
| LED                     | LED 电源测试模式                    |  |
| 比较类型设置:AUTO 参数编辑界面→比较类型 |                               |  |
| Curr                    | 拉载电流,在 CC, CV, CP, CR, LED 五种 |  |
|                         | 模式有效                          |  |
| Volt                    | 输入电压,在 CC, CV, CP, CR, LED 五种 |  |
|                         | 模式有效                          |  |
| Pow                     | 拉载功率,在 CC, CV, CP, CR, LED 五种 |  |
|                         | 模式有效                          |  |
| Res                     | 等效电阻,在 CC, CV, CP, CR, LED 五种 |  |
|                         | 模式有效                          |  |
| Vpp                     | 纹波电压,在 CC, CV, CP, CR, LED,   |  |
|                         | DYNA 六种模式有效                   |  |
| Ірр                     | 纹波电流, 在 CC, CV, CP, CR, LED,  |  |
|                         | DYNA 六种模式有效                   |  |
| OCP                     | 过流保护点,在 OCP 模式中有效             |  |
| Pmax                    | 最大输出功率点,在 OCP 模式中有效           |  |
| Reg.                    | 负载调整率,在 Load Effect 模式中有效     |  |
| ΔV                      | 两种载荷下的电压差,在 Load Effect 模     |  |
|                         | 式有效                           |  |
| Rs                      | 电源串联内阻,在 Load Effect 模式中有     |  |
|                         | 效                             |  |
| 时间设置                    | 不同模式有不同的测试时间设置                |  |
| 带载时间                    | 按指定负载值带载的时间                   |  |
| 测试延时                    | 开始带载到读取测试值的时间                 |  |
| 卸载时间                    | 单步测试完成等待时间(图 3.14)            |  |
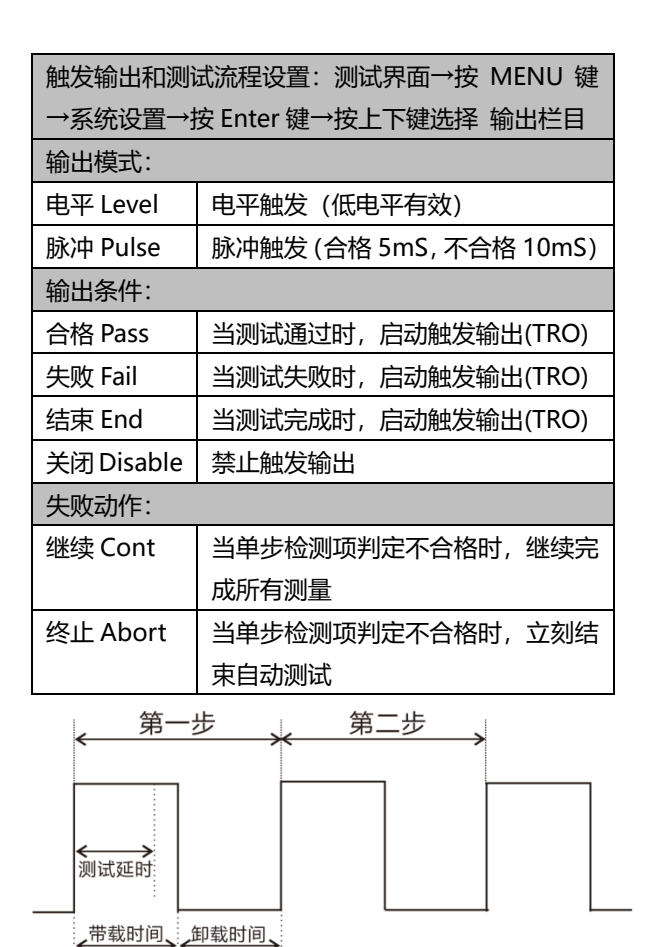

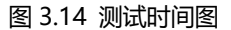

测试案例:恒压源 24V,电流输出范围 0-5A,正常工作电流 3A. 测试:电源功能综合测试。

1、 带载能力测试: 3A 正常电流, 比较电压是否在 23.5~24.5 范围内。

2、 过流保护测试: 使用 OCP 模式测试电源过流点是否在 4.8~5.2A 范围内。

3、 负载效应测试:使用 EFFT 模式测试电源的负载效应是否在 0.5%以内。

4、 判断合格:在测试不合格时输出电平信号。

#### 设置步骤:

1、 按. 🚥 键进入模式选择页面, 按上下键选择 AUTO, 按 💵 键进入

AUTO 测试界面, 如图 3.12。

- 2、 如图 3.12 在 AUTO 测试界面下,按 💷 键进入设置界面如图 3.13。
- 按上下左右键选择文件1(按左下角的加减键可以选择不同文件),设置 步数3步。
- 自动触发电平设置为 5V, 第一次使用 ON/OFF 开始测试后, 以后的每次 开始测试当机器检测到大于 5V 的输入电压就会自动开启, 提高测试效率。
- 5、 选择第 N 步, 数字键输入设置步骤, 先设置第一步。
- 6、 模式设置,选择 CC 模式,并设置带载值 3A.
- 7、 比较类型选择比较电压 volt, 上限设置 24.5V,下限设置 23.5V.
- 8、 带载时间设置 1S, 测试延时设置 0.5S, 卸载时间设置为 0S,即不需要卸载延时,可以直接开始下一步带载。
- 9、选择第N步,数字键输入设置步骤,设置第2步。
- 10、模式设置,选择 OCP 模式,设置开始电 3A 流和结束电流 6A,比较类型选择 OCP,上限值 5.2,下限值 4.8,步进时间设置 0.1S,触发电平设置 1V,具体设置可参考 3.3 章。
- 11、设置卸载时间,由于过流后电源保护,会停止输出。我们设置卸载时间 为 1S(不同电源保护恢复时间不同可根据情况设置),等电源恢复输出 再开始下一步测试。
- 12、选择第N步,数字键输入设置步骤,设置第3步.
- 13、模式设置,选择 EFFT 模式,设置最小电流 0A,最大电流 5A,正常工作电流 3A;比较类型选择 Reg.上限值设置 1 下限值设置 0 (即 0~1%);设置测试时间为 1S,测试延时为 0.5S,卸载延时为 0 (即每个电流带载时间为 1S,每步开始 0.5S 后测试并比较数据),具体设置可参考 3.4 章。
- 14、3个测试步骤设置完成,按 550 键返回测试界面。
- 15、测试不合格输出电平信号。测试界面→按 <sup>▲▲</sup> 键→系统设置→按 ▲→按上下键选择 输出栏目。详细设置参考 4.2 章参数设置。
- 16、设置输出模式为电平,输出条件为不合格,失败动作为停止。即当测试 不合格时 TRO 端口输出低电平信号。当有一步测试失败时停止测试后续 步骤。
- 17、以上设置完成按 💿 返回测试界面,即可按 🔐 键开始测试,因为 设置了开始测试电压为 5V,当下次装上产品,负载检测到 5V 以上电压

即可自动开始测试(如果设置 0V 即表示此功能关闭)。

18、测试完成后,通过左右按键可以切换测试数据详细界面。观察不合格项 目和具体测试数据。

### 3.6 动态测试功能

动态操作模式能够使负载在两种负载电流间反复切换,此功能可用来测试电源 的动态特性,其原理如下图所示,负载以 lb 载荷带载 Tb 时间间隔,再按照设定 电流下降率、Rate 跌落至 la 载荷,整个跌落时间与 lb 载荷持续时间为 Tb,再以 设定电流上升率 / Rate 爬升至 lb 载荷,以这样的方式反复切换载荷,用以检测电 源的动态特性。变化的负载会使电源出现过冲与跌落,负载会实时显示过冲的电压 峰值 Vp+和跌落的电压谷值 Vp-。

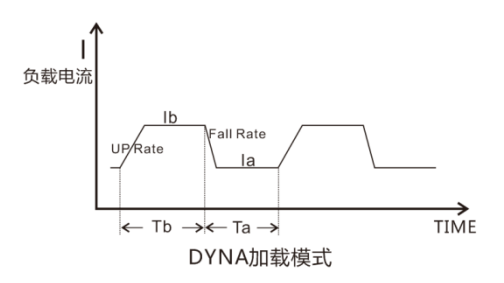

图 3.15 DYNA 带载图示

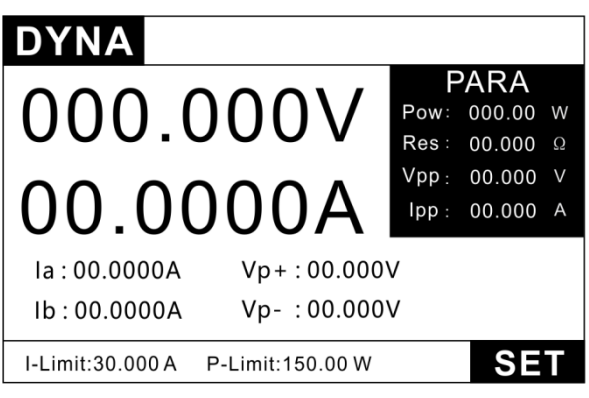

图 3.16 DYNA 测试界面

| DYN      | Α       |      |      |         |      |
|----------|---------|------|------|---------|------|
| 模式       | 连续      |      | 0.00 | Rale(AA | 081  |
| la       | 01.0000 | А    | lb   | 03.0000 | А    |
| Та       | 01.00   | mS   | Tb   | 01.00   | mS   |
| 上升速率     | 3.000   | A/us | 下降速率 | 3.000   | A/us |
|          |         |      |      |         |      |
|          |         |      |      |         |      |
| 连续 脉冲 翻转 |         |      |      |         |      |

图 3.17 DYNA 设置界面

| DYNA 模式设置          |                          |  |
|--------------------|--------------------------|--|
|                    | 连续模式,负载会按照设定的电流升级斜率、     |  |
| ) 注线<br>Continuous | 持续时间,连续的在高低拉载电流之间进行切     |  |
| Continuous         | 换                        |  |
| 脉冲 Pulse           | 脉冲模式,每收到一次触发信号,负载电流将     |  |
|                    | 会按设定电流上升率爬升到 lb,并维持 Tb 时 |  |
|                    | 间,再按照设定电流下降率,下降到 la      |  |
|                    | 翻转模式,每收到一次触发信号,负载电流将     |  |
| 翻转 Toggle          | 会按设定电流下降率下降到 la,或按照设定电   |  |
|                    | 流上升率上升到 lb               |  |

| DYNA 设置参数 |                                 |  |  |
|-----------|---------------------------------|--|--|
| 参数        | 说明                              |  |  |
| la        | 低准位拉载电流                         |  |  |
| Та        | 低准位电流持续时间,设置范围 10uS~50S         |  |  |
| lb        | 高准位拉载电流                         |  |  |
| Tb        | 高准位电流持续时间,设置范围 10uS~50S         |  |  |
| 1         | 电流上升率 A/uS                      |  |  |
| 7         | 电流下降率 A/uS                      |  |  |
| Mode      | 工作模式(Continuous/ Pulse/ Toggle) |  |  |

#### 连续模式(Continuous)

在连续模式下,当动态测试操作使能后,负载会连续的在 A 值及 B 值之间切换。

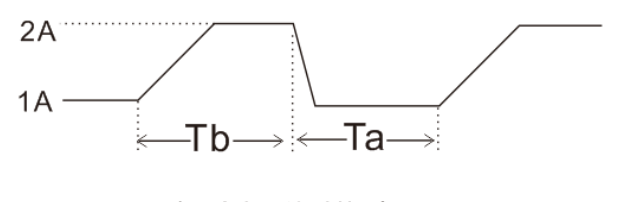

连续操作模式

图 3.18DYNA-连续模式

#### 脉冲模式 (Pulse)

在脉冲模式下,在动态测试操作使能后,每接收到一个触发信号,负载就会切换到 lb 值,在维持 Tb 脉宽时间后,会切换回 la 值。

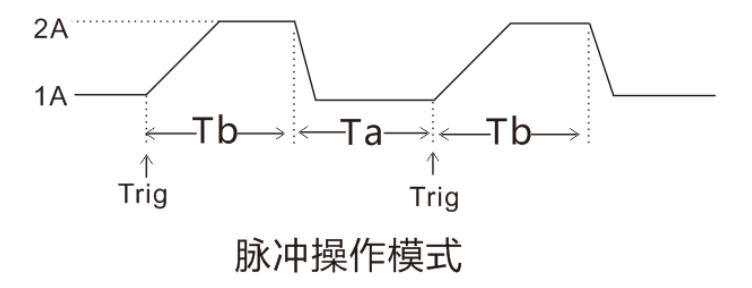

#### 图 3.19DYNA-脉冲模式

#### 触发模式 (TRIGGER)

在触发模式下,在动态测试操作使能后,每接受到一个触发信号后,负载就会在 la 值及 lb 值之间切换。

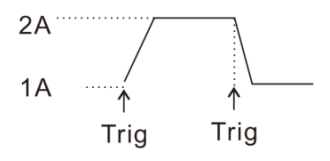

### 触发操作模式

#### 图 3.20DYNA-触发模式

#### 触发控制

当动态测试模式设置为脉冲模式,或触发模式时,触发控制启动。触发方式为三种:

- 按键触发: 依次按下 TR 按键时,进行一次触发;
- 外部硬件输入触发:
  当负载后端 TRI 端子电平连续处于低电平 5mS 以上时,进行一次 触发。
- 3) 上位机软件控制触发。

测试案例: 恒压源 24V, 输出电流 0-5A, 正常工作电流 3A.

测试:电源动态特性, Vp+, Vp-。

设置步骤:

- 1、 按 <sup>▲●●●</sup> 键进入模式选择页面,按上下键选择 DYNA, 按 <sup>▲■▼■●</sup> 键进 入 DYNA 测试界面图 3.16。
- 2、 如图 3.11 在 DYNA 界面下, 按 🖭 键进入设置界面图 3.17。
- 3、 如图 3.17, 设置测试模式为连续测试,高位电流 lb=3A,高位时间 Tb=1mS,地位点流 la=1A,低位时间 Ta=1mS。上升,下降速率都设置 为 3A/uS。
- 4、以上设置完成按 💷 返回测试界面,即可按 🔐 键开始测试。
- 5、 观察测试过程中 Vp+, Vp-的值。

### 3.7 电池测试功能

负载提供电池电量测试功能,放电条件支持 CC、CP 及 CR 三种模式,启动测试后,负载实时显示放电持续时间、累计 AH 电池容量和 WH 电池容量,在电池放电到设定终止条件时,负载完成测试并停止带载。

例如,关断电压作为终止条件,设置好关断电压后,当电池电压过低时,系统确定电池达到设定阈值或非安全状态前夕,自动中断测试。在测试过程中可以观测电池的电压,时间和电池已放电容量。

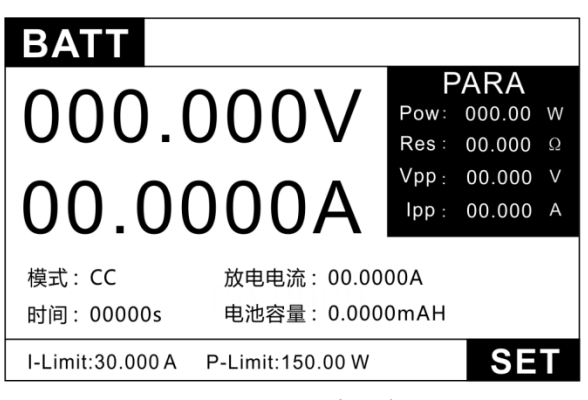

图 3.21 电池模式测试界面

| BATT |          |      |         |    |
|------|----------|------|---------|----|
| 模式   | CC       | 放电电流 | 00.000  | A  |
| 停止时间 | 00000 s  | 容量单位 | AH      |    |
| 停止电压 | 00.000 V | 停止容量 | 000.000 | AH |
|      |          |      |         |    |
|      |          |      |         |    |
|      |          |      |         |    |
|      |          |      |         |    |
| CC   | CWIC     | R    |         |    |

图 3.22 电池模式设置界面

| BATT 设置参数        |               |  |
|------------------|---------------|--|
| 参数               | 说明            |  |
| 模式 (Mode)        | 放电模式 CC/CW/CR |  |
| 拉载值 (Value)      | 不同放电模式下的拉载值   |  |
| 停止时间(Stop Time)  | 放电停止时间        |  |
| 容量单位 (Unit)      | 容量单位 AH/WH    |  |
| 停止电压 (Stop Volt) | 放电停止电压        |  |
| 停止容量 (Stop Cap)  | 放电停止容量        |  |

在以上操作完成后,可以直接按 键来开始测试,如果负载检测到设定条件已经到达,就会马上停止测试,输入 OFF。正常测试时,测试时间,已放电容 量会实时显示在 LCD 上。停止放电测试按 键停止测试, ON/OFF 显示灯灭, 停止电池放电 (负载输入 OFF)。

测试案例:18650 电池标称电压 3.7V,容量 2400mAh。 测试:充满电后放电到最低电压时的电池容量是否有 2400mAh。 设置步骤:

- 1、 按 <sup>●●●●</sup> 键进入模式选择页面,按上下键选择 BATT,按 <sup>●■TER</sup> 键进 入 BATT 测试界面图 3.21。
- 2、 如图 3.21 在 BATT 界面下,按 💷 键进入设置界面图 3.22。
- 3、 如图 3.22, 设置放电模式为 CC 模式,电流 1A,停止时间设置 0S(当停止条件设置为 0 时,即不参与停止判断。),停止电压设为 3V,停止容量设置为 2.4Ah。
- 4、 以上设置完成按 💷 返回测试界面,即可按 🖃 键开始测试。
- 5、 以上条件测试过程中当出现电池电压低于 3V,或者容量累计到 2.4Ah 时, 立即停止测试。

## 3.8 短路模拟功能

电子负载可以在输入端模拟一个短路电路,用来测试当待测物输出端子发生短路时,待测物的保护功能是否可以正常运行。在电子负载前面板按 @ 键,选择 SHORT 功能来切换短路状态。按 @ 键开始/停止测试,电子负载短路时所消耗的实际电流值取决于当前负载的电流量程。最大短路电流为当前量程的110%。短路测试界面如下:

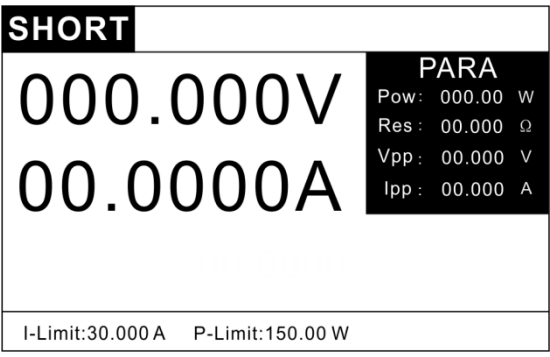

图 3.23 短路模式测试界面

# 3.9 LED 负载模拟功能

电子负载可以在输入端模拟 LED,在电子负载前面板按 🚥 键,选择 LED 功能来切换 LED 工作状态。LED 等效电路如下图:

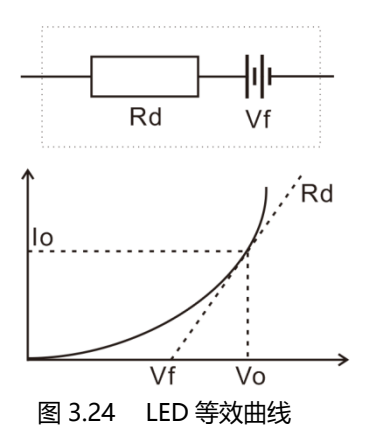

lo——LED 额定工作点的电流: 为被测 LED 电源的额定输出电流。

Vo——LED 额定工作点的电压:

为 LED 在顺向工作电流 lo 时的顺向工作电压。

Rd——LED 工作点阻抗:

工作点的阻抗,可以通过 V-I 特性曲线计算出来。

Vf——LED 正向导通偏压:

该参数可由 Rd 参数计算出来,具体计算如下例子。

Rf ——工作点电阻系数:

该参数也可由 Rd 参数计算出来。

LED 等效于电阻 Rd 与电源 Vf 的串联,其 I-V 曲线等效于真实 LED 非线性 VI 曲线在工作点 (Vo, Io) 处的切线。如图 3.24:

Vo = Vf + Io×Rd; -----公式 3.1 令 Vf = a×Vo; (a<1) Vo = a×Vo + Io×Rd

$$R_{d}$$
= (1-a) ×  $\frac{V_{0}}{I_{0}}$   
令阻抗系数 coeff=Rf = 1-a  
即  $R_{d}$ =Rf ×  $\frac{V_{0}}{I_{0}}$   
a = 1 -  $R_{d}$ × $\frac{I_{0}}{V_{0}}$ ; -----公式 3.2

通过查 LED 规格书,可知 Vo、lo、Rd,由公式 3.2 计算出 a;

| LED    |         |   |        |         |   |
|--------|---------|---|--------|---------|---|
| Led Vo | 000.000 | V | Led Io | 00.0000 | А |
| Led Rf | 0.000   |   |        |         |   |
|        |         |   |        |         |   |
|        |         |   |        |         |   |
|        |         |   |        |         |   |
|        |         |   |        |         |   |

图 3.25 LED 模式设置界面

| LED 设置参数 |         |  |
|----------|---------|--|
| 参数       | 说明      |  |
| Led Vo   | 工作点电压   |  |
| Led lo   | 工作点电流   |  |
| Led Rf   | Coeff系数 |  |

由于 lo 是 LED Drive 提供的, 若实际输出与设置值有误差, 想对应的 Vo 的带载值也会有所差异, 例如: lo 设定为 1A, 电源实际输出电流为 1.1A, 则实际输出的电压值也会偏高。

实际负载按下列公式进行加载:

$$V_x = (1-C_{oeff}) \times V_o + I_x \times C_{oeff} \frac{V_o}{I_o};$$

Vx——实际负载调整下的 LED 电源的输出电压。 Ix——实际负载调整下的 LED 电源的输出电流。 设置不同的 Vo, Io 和 Rf,如上式计算会带载出不同的数据。

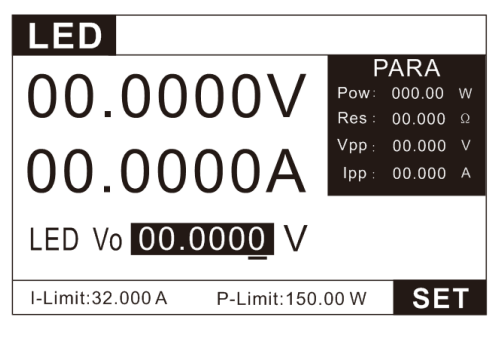

图 3.26 LED 模式测试界面

参数计算:

LED 模式用户需要设置 Vo, lo, Rf。

通过 LED 规格书中的 I-V 曲线中可以获得 Vo, Io, 真实负载通常是 n 节 LED 的串联,则 Vo 应设置为单节参数的 n 倍,也可设定为 LED 电源输出电 压范围内的任意值。不论串联几颗 LED,其操作点阻抗 Rd 是由一个系数 Rf 即 Coeff (Coeff <1) 乘上操作 Vo/Io 的值。

因此用户可以依据 LED 电源的额定输出电流确定 lo参数, 再结合 LED 规 格书上的 I-V 特性曲线算出 RdCoeff 参数, 然后在 LED 电源的输出电压范围内 任意调节便可对 LED 电源进行真实 LED 模拟拉载测试。

测试案例: LED Drive 输出电流 Io 为 350mA,输出电压范围 20~50V。

LED light bar, 共有 10 颗 LED 灯, 单颗 LED 灯的 V-I 特性曲线如 下图 3.27, 单一 LED 灯在 350mA 下的操作电压 Vo 为 3.44V。10 颗 灯珠串联则为 34.4V。

测试: LED 电源参数。

设置步骤:

- 1、 按 <sup>●●●●</sup> 键进入模式选择页面,按上下键选择 LED, 按 <sup>●■TER</sup> 键进 入 LED 测试界面图 3.26。
- 2、在LED界面下,按 III 键进入设置界面如图 3.25。设置 Vo=34.4V, Io=0.35A, Rf=0.173。Rf 计算如下:

根据下图 3.27 的 V-I 特性曲线,可知操作点的切线斜率即为操作点的阻抗 Rd。

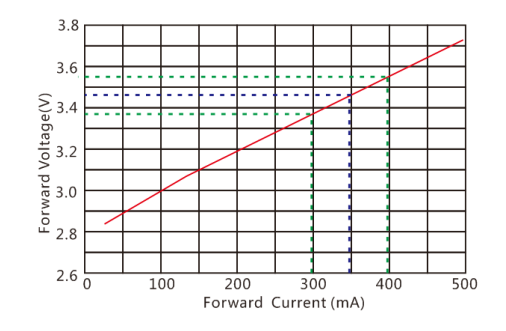

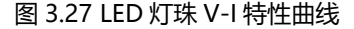

### 3.10 SWEEP 动态变频扫描

负载提供变频扫描功能,用来捕捉被测电源在最恶劣的条件下的 Vp+及 Vp-。 负载按照预设电流上升率及电流下降率,在两个载荷间反复切换,类似于 DYNA 模式,所不同的是,每个电流准位的持续时间将由扫描频率及占空比(Duty)决 定,同时,扫描频率也将从起始扫描频率(Fstart)逐步递增到截至扫描频率(Fend), 步进频率为(Fstep),每个频率点扫描持续时间为单频时间(Dwell),在扫描过 程中,输入电压将伴随电流的瞬变,产生过冲与跌落,负载将实时显示过冲时的电 压峰值(Vp+)、及跌落时的电压谷值(Vp-),最后显示 Vp+最大值及 Vp-最 小值,及各自发生的频率点。在电子负载前面板按 @ 健,选择 SWEEP 功能

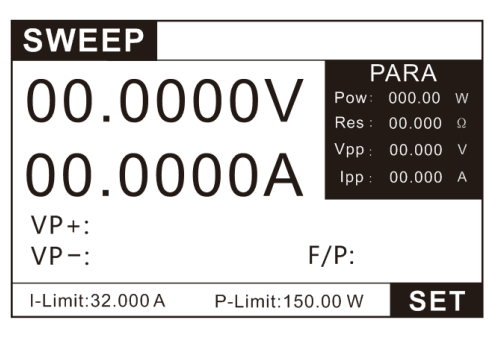

### 图 3.28 SWEEP 功能测试界面

| SWEE | Р       |    |      |       |      |
|------|---------|----|------|-------|------|
| 低位电流 | 01.0000 | A  | 单频时间 | 0.100 | S    |
| 高位电流 | 03.0000 | А  | 占空比  | 50    | %    |
| 起始频率 | 50.0    | Hz | 上升速率 | 3.000 | A/uS |
| 截至频率 | 1000.0  | Hz | 下降速率 | 3.000 | A/uS |
| 步进频率 | 10.00   | Hz | 工作模式 | 自动    |      |
|      |         |    |      |       |      |

#### 图 3.29 SWEEP 功能设置界面

| SWEEP 设置参数    |                          |  |
|---------------|--------------------------|--|
| 参数            | 说明                       |  |
| 低位电流 (Imin)   | 低准位拉载电流                  |  |
| 高位电流 (Imax)   | 高准位拉载电流                  |  |
| 起始频率 (Fstart) | 起始扫描频率, 0.01Hz~50KHz     |  |
| 截止频率 (Fend)   | 截止扫描频率, 0.01Hz~50KHz     |  |
| 步进频率 (Fstep)  | 步进频率, 0.01Hz~50KHz       |  |
| 单频时间 (Dwell)  | 单频率点持续时间, 0.001S~99.999S |  |
| 占空比 (Duty)    | 占空比, 1%~99%              |  |
| 上升速率↗         | 电流上升率 0~3                |  |
| 下降速率~         | 电流下降率 0~3                |  |

|             | 自动:按设置自动执行      |
|-------------|-----------------|
| 工作模式 (mode) | 手动:按上下键调节频率,步进为 |
|             | Fstep           |

测试案例: 恒压源 24V, 输出电流 0-5A, 正常工作电流 3A. 测试: 电源动态特性, Vp+, Vp-。

设置步骤:

- 1、 按 <sup>▲●●●</sup> 键进入模式选择页面,按上下键选择 SWEEP, 按 <sup>▲■▼E®</sup> 键进 入 SWEEP 测试界面图 3.28。
- 2、 如图 3.28 在 SWEEP 界面下,按 🖭 键进入设置界面图 3.29。
- 3、 按照图 3.29 所示的参数设置好负载。负载会从 50Hz 频率开始按 1A,
  3A 的高低电平开始带载 0.1S,然后根据步进 10Hz,会切换到 60Hz 带载 0.1S。如此,直到带载到 1000Hz 时停止。
- 4、设置完成后按 📧 退出到测试界面,按 🔐 键开始/停止测试。

# 3.11 TIMING 时间测量

负载提供时间量测功能, 精度 0.1mS,负载在预定带载条件下, 自动捕捉 2 个 触发信号, 并计算其时间间隔。测试完成后, 负载会显示两次触发的时间间隔 (Time)。在电子负载前面板按 2000 键, 选择 TIMING 功能来切换测试模式。

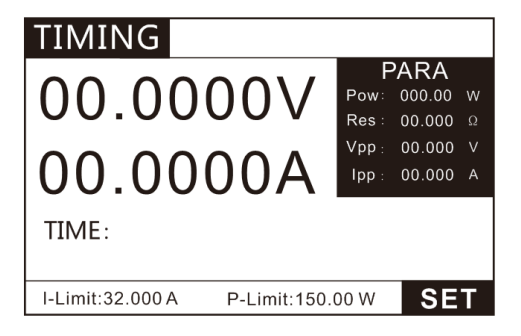

图 3.30 TIMING 模式测试界面

| - | TIMING      |   |      |         |     |
|---|-------------|---|------|---------|-----|
|   | 带载模式 CC     |   | 带载值  | 03.0000 | )   |
|   | 起始触发设定      |   | 结束触知 | 发设定     |     |
|   | 触发信号 VOLT   |   | 触发信  | 号 VOLT  |     |
|   | 触发模式 RISE   |   | 触发模: | 式 RISE  |     |
|   | 触发值 02.4000 |   | 触发值  | 021.600 | )   |
|   |             |   |      |         |     |
|   | CV CC       | C | W    | CR      | OFF |

图 3.31 TIMING 模式设置界面

TIMING 功能参数表:

| TIMING 参数设置      |                       |  |
|------------------|-----------------------|--|
| 参数               | 说明                    |  |
| 带 载 模 式 ( Load   | 可设定 (CC/CV/CP/CR/OFF) |  |
| mode)            |                       |  |
| 带载值 (Load Val)   | 设定电流, 电压等的带载值         |  |
| 开始触发设定(TRIG.ST   | TART)                 |  |
| 触发信号 (Signal)    | VOLT/CURR/EXT(外部触发)   |  |
| 触发模式 (Edge)      | 上升 (RISE) /下降 (FALL)  |  |
| 触发值 (level)      | 到达电压、电流等触发设定值开始计时     |  |
| 结束触发设定(TRIG.END) |                       |  |
| 触发信号 (Signal)    | VOLT/CURR/EXT(外部触发)   |  |
| 触发模式 (Edge)      | 上升 (RISE) /下降 (FALL)  |  |
| 触发值 (level)      | 到达电压、电流等触发设定值结束计时     |  |

测试案例: 恒压源 24V, 输出电流 0-5A, 正常工作电流 3A.

测试:电源爬升时间,电源从 2.4V-21.6V 的时间。

- 设置步骤:
  - 1、 按 🚾 键进入模式选择页面,按上下键选择 TIMING,按 💷 键进入 TIMING 测试界面图 3.30。
  - 2、 如图 3.30 在 TIMING 界面下, 按 🖭 键进入设置界面图 3.31。

- 3、 按照图 3.31 所示的值设置负载参数。即从负载检测到 2.4V 上升沿开始 计时,到负载检测到 21.6V 上升沿为止所等待的时间,即为电源的爬升 时间。最小检测时间为 100uS。
- 4、设置完成后按 📧 退出到测试界面,按 🐺 键开始/停止测试。

# 3.12 DCR 直流电阻测量功能

负载提供 DCR 直流电阻测量功能。测试时需打开远端补偿模式,设置方法参见 4.2.1。测试采用四端连接法,所测值更加真实可靠。

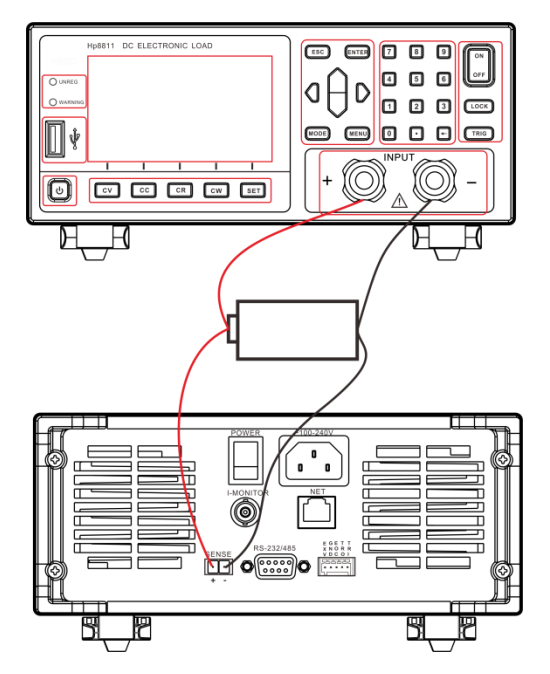

如上图所示,连接好待测电池,开启远端补偿功能,再进入测试页面。 设置步骤如下:

1、 按 🔤 键进入模式选择页面, 按上下键选择 DCR, 按 💷 键进入

DCR 测试界面图 3.32。

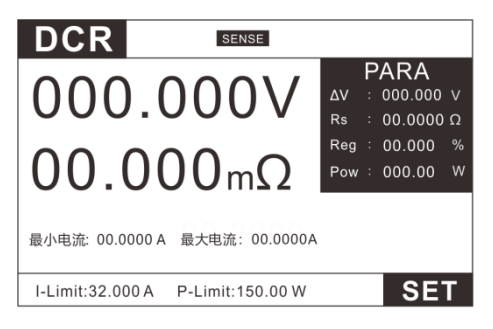

#### 图 3.32 DCR 模式测试界面

2、 如图 3.32 在 DCR 界面下, 按 💷 键进入设置界面图 3.33。

| SET  |           |      |         |     |
|------|-----------|------|---------|-----|
|      |           |      | PAR     | λA. |
| 最小电流 | 00.000 A  | 最大电流 | 00.0000 | А   |
| 电压下限 | 00.000 V  | 电压上限 | 00.0000 | V   |
| 电阻下限 | 000.00 mΩ | 电阻上限 | 000.00  | mΩ  |
| 触发   | 手动        | 测试时间 | 0.00    | s   |
|      |           |      |         |     |
|      |           |      |         |     |

#### 图 3.33 DCR 模式设置界面

3、 设置测试参数。

| DCR 设置参数    |            |  |  |  |
|-------------|------------|--|--|--|
| 参数          | 说明         |  |  |  |
| 最小电流 (Imin) | 电池最小放电电流   |  |  |  |
| 最大电流 (Imax) | 电池最大放电电流   |  |  |  |
| 电压下限        | 电压比较下限     |  |  |  |
| 电压上限        | 电压比较上限     |  |  |  |
| 电阻下限        | 电阻比较下限     |  |  |  |
| 电阻上限        | 电阻比较上限     |  |  |  |
| 触发          | 自动、手动两种方式  |  |  |  |
| 测试时间        | 每步拉载电流持续时间 |  |  |  |

4、设置完成后按 💷 退出到测试界面,按 🔤 键开始/停止测试。

### 3.13 测量项

负载支持电压 V, 电流 I, 负载电阻 Res、负载功率 Pow、纹波电压 Vpp, 纹波电流 lpp 的测量。

#### 3.13.1 电压, 电流, 电阻, 功率测量

负载支持电压平均值,电流平均值测量并实时显示,最大测试带宽 250KHz,在大纹波条件下也可以实现准确测量。负载提供2种测试速率,快 速和慢速两种速率。在恶劣的条件下,我们建议您使用慢速,这样可以实现更 好的稳定读数,电压电流都设置有两个档位(具体档位设置见4.1章系统设置), 在量程允许的情况下使用小的档位可以得到更好的测试精度。

电阻和功率为测试电压和电流的换算值可在 PARA 栏目直接读取。

#### 3.13.2 纹波测量

负载支持电压纹波(Vpp),电流纹波(lpp)的测量并实时显示,在显示屏 PARA 栏目可直接显示。

与传统示波器加电容的测量方法不同,负载的纹波测量,在测量带宽范围 内,具有良好的平坦读,因此纹波测量更加精确,具有极高的重复性,而传统 测量方法,会因为电解电容的原因,而导致开关纹波衰减,并因测量线缆及电 容容量的差异,而导致不同程度的衰减,既有较大误差,重复性也比较差。

一般而言, 纹波包含工频纹波与开关纹波两个不同频段的纹波, 负载的纹 波测量为这两种纹波叠加的综合量。

# 第四章 系统参数设置和存取操作

测试界面按 💷 键进入系统参数设置和存取操作界面,如下图:

| MENU   |          |                    |
|--------|----------|--------------------|
| 1.系统设置 | Time(m8) | PARA<br>Réfe(A/uS) |
| 2.参数设置 |          |                    |
| 3.存取操作 | 1        |                    |
| 4.恢复出厂 |          |                    |
|        |          |                    |
|        |          |                    |
|        |          |                    |

图 4.1 MENU 菜单界面

系统设置主要设置负载的基本测试参数,如量程,保护,Von,Voff等。参数设置主要设置负载的人机交互,通讯和输出接口信号等。存取操作主要存储和调用常用功能界面及设置快速调用功能。

# 4.1 系统设置

在 MENU 界面,选择系统设置项,按 ENTER 键进入参数设置界面如下图:

| 电压量程 | HIGH    | Tin  | 电流量程 | HIGH    | (S)  |
|------|---------|------|------|---------|------|
| 电流保护 | 032.000 | Α    | 功率保护 | 0155.00 | W    |
| 开启电压 | 00.0000 | V    | 关闭电压 | 00.000  | ٧    |
| 上升速率 | 3.000   | A/uS | 下降速率 | 3.000   | A/uS |
| 开启延时 | 0.000   | S    | 电源类型 | CC      |      |
| 电压速率 | 3.000   | V/mS | 保护延时 | OFF     | s    |
|      |         |      |      |         |      |

图 4.2 系统设置界面

| 系统设置表(SYSTEM               | <b>V</b> )                   |                |  |  |
|----------------------------|------------------------------|----------------|--|--|
| 由도号程(V Panga)              | LOW                          | 电压低量程 0~15.2V  |  |  |
| 电 <u>压重</u> 柱(V-Range)     | HIGH                         | 电压高量程 0~152V   |  |  |
| 由法 <del>里</del> 把(I Dange) | LOW                          | 电流低量程 0~3.2A   |  |  |
| 吧加重性(I-Kalige)             | HIGH                         | 电流高量程 0~32A    |  |  |
| 电流保护(I-Prot)               | 超过设定值 0.0002~31.5A,负载保护      |                |  |  |
| 功率保护(P-Prot)               | 超过设定值 0.001~157.5W,负载保护      |                |  |  |
| 开启电压 (Von)                 | 设置 0V 表示功能关闭,                |                |  |  |
|                            | 设置 0.0001~157.5V 表示 Von 功能开启 |                |  |  |
| 关闭电压 (Voff)                | 设置 0V 表示功能关闭,                |                |  |  |
|                            | 设置 00001~157.5V 表示 Voff 功能开启 |                |  |  |
| 上升速率 (Rise Rate)           | 设置 0.001·                    | ~3A/uS的电流上升速率  |  |  |
| 下降速率 (Fall Rate)           | 设置 0.001·                    | ~3A/uS的电流下降速率  |  |  |
| 开启延时(Von Delay)            | 设置 0~9.9                     | 99S 的 Von 延时时间 |  |  |
| 电压速率 (V Slew)              | 设置 0.001\                    | //mS           |  |  |
| 电源类型                       | AUTO,自动                      | 侦测电源类型         |  |  |
| (Power Source)             | CC,恒流电                       | l源如:LED 电源     |  |  |
|                            | CV,恒压电                       | 源如:大部分开关电源     |  |  |
| 保护延时(delay)                | 设置 0.01~                     | 60s 的保护延时时间    |  |  |

# 4.1.1 开启/关闭 Von/Voff 功能

在测试某些电压上升速度较慢的电源产品时,如先将电子负载的输入打开,再 开启电源,可能会出现将电源拉保护的现象。为此,用户可以设置 VON 值,当电 源电压高于此值时,电子负载才开始拉载。

| <b>∆注意</b> | 请确认是否需要设定带载电压,设置带  |
|------------|--------------------|
|            | 载电压是为了方便用户限定工作电压   |
|            | 值,如果不需要限定,请不要随意设定, |
|            | 以免造成不能带载的困扰。       |

用户可以进入参数设置菜单下设置开启电压 Von 的电压值,来控制电子负载 的 ON/OFF 状态。根据 Von 带载电压值。如果仪器出现不能带载的情况,请请 首先检查 Von 功能是否有设定。如有设定,请将 Von 值重新设置为最小值(可直 接设置 0。

当开启 Von 功能时,待测电源电压上升且大于 Von 带载电压时,负载开始带载测 试。当待测电源电压下降且小于 Voff 卸载电压时,负载则卸载。如下图:

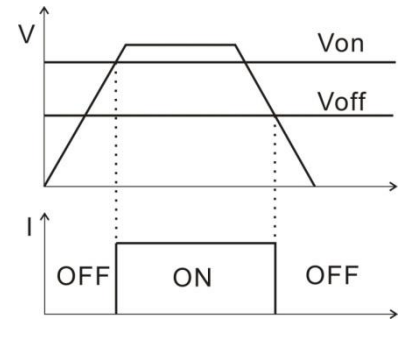

图 4.3Von、Voff 功能图示

开启延时(Von Delay)设置后会在达到 Von 后延时设定值后再带载。

### 4.1.2 电源类型选择功能

负载具有自动侦测电源类型的功能,对于恒压恒流源和一些特殊情况,如果因为电源类型问题,出现带载的结果不是您需求的带载结果,您可以根据您的电源类型设置对应的电源参数,负载则会根据您设置的电源类型进行带载。 在 MENU 界面,选择系统设置(SYSTEM)按 ENTER 键进入参数设置界面,选择电源类型栏。则可设置您需要的电源类型

### 4.2 参数设置

在 MENU 界面,选择 系统设置 (CONFIG) 按 ENTER 键进入系统设置 界面如下图:

| С | ONFIG |       |      |      |
|---|-------|-------|------|------|
|   | 测试设定  |       |      |      |
| I | 测试速度  | 快速    | 远端补偿 | OFF  |
| Γ | 按键音   | OFF   | 语言   | CN   |
| Γ | 快捷调用  | OFF   | 振荡保护 | OFF  |
|   | 通讯设定  |       |      |      |
|   | 通讯模式  | RS232 | 波特率  | 9600 |
|   | 通讯协议  | SCPI  | 通讯地址 | 01   |
|   | 多机通讯  | OFF   |      |      |
|   | 输出    |       |      |      |
|   | 输出模式  | 电平    | 输出条件 | 合格   |
|   | 失败动作  | 继续    |      |      |
|   | 颜色    |       |      |      |
|   | 窗口颜色  | 黄色    | 背景颜色 | 灰色   |
|   | 快充    |       |      |      |
|   | 开关    | ON    |      |      |

图 4.4 参数设置界面

参数设置表:

| 参数设置(CONFIG)   |      |              |  |  |  |  |
|----------------|------|--------------|--|--|--|--|
| 测试设定(MEASURE S | SET) |              |  |  |  |  |
| 测试速度           | 快速   | 实时显示并带载测试    |  |  |  |  |
| (Rate)         | 慢速   | 多次采样后显示和带载测试 |  |  |  |  |
| 远端补偿           | OFF  | 电压远端补偿关闭     |  |  |  |  |
| (Remote Sense) | ON   | 电压远端补偿打开     |  |  |  |  |
| 按键音            | OFF  | 蜂鸣器关闭        |  |  |  |  |
| (Key Sound)    | ON   | 蜂鸣器打开        |  |  |  |  |

| 语言                            | EN                                   | 英文显示                                         |  |  |
|-------------------------------|--------------------------------------|----------------------------------------------|--|--|
| (Language)                    | CN                                   | 中文显示                                         |  |  |
| 快捷调用                          | OFF                                  | 快捷调用关闭                                       |  |  |
| (Shortcut Call)               | ON                                   | 快捷调用打开                                       |  |  |
| 通信设置 (Com Set)                |                                      |                                              |  |  |
| 通讯模式                          | RS232                                | RS232 通信                                     |  |  |
| (Com Mode)                    | RS485                                | RS485 通信                                     |  |  |
| 波特率                           | 9600                                 |                                              |  |  |
| (Baud Rate)                   | 19200                                |                                              |  |  |
|                               | 38400                                |                                              |  |  |
|                               | 57600                                |                                              |  |  |
| 通讯协议 (Proctocol)              | SCPI                                 | SCPI 通信协议                                    |  |  |
| 通讯地址 (Address)                | 地址范围(1~99)                           |                                              |  |  |
| 多机通讯(Multi)                   | ON : —⁄                              | > 接口加地址位控制多台机器                               |  |  |
|                               | OFF : 多个接口控制多台机器                     |                                              |  |  |
| 输出 (OUTPUT)                   |                                      |                                              |  |  |
| 输出模式(Out Mode)                | LEVEL:正常                             | 高电平, 有输出时变低电平                                |  |  |
|                               | PLUSE: 正                             | 常高电平, 有输出时合格输出 5mS                           |  |  |
|                               | 脉冲, 不合                               | 格输出 10mS 脉冲                                  |  |  |
| 输出条件 (Condition)              | 合格:测试                                | 合格输出                                         |  |  |
|                               | 失败:测试                                | 不合格输出                                        |  |  |
|                               | 结束:测试                                | 结束输出                                         |  |  |
|                               | 关闭:不输                                | 出                                            |  |  |
| 失败动作(Fail Op.)                | 继续:失败                                | 时继续测试                                        |  |  |
|                               | 信止・生助                                | 时停止测试                                        |  |  |
|                               | 「庁エ・大奴                               | 的停止冽风                                        |  |  |
| 颜色(COLOR)                     | 停止,天败                                |                                              |  |  |
| 窗口颜色(WIN)                     | 绿色:绿色                                | 》字体框架                                        |  |  |
| 窗口颜色(WIN)                     | 停止: 天奴<br>绿色: 绿色<br>黄色: 黄色           | 字体框架<br>字体框架                                 |  |  |
| 窗口颜色(WIN)                     | 停止: 天城<br>绿色: 绿色<br>黄色: 黄色<br>蓝色: 蓝色 | 字体框架<br>字体框架<br>字体框架<br>字体框架                 |  |  |
| 窗口颜色(WIN)<br>背景颜色(Back Color) | 停止:                                  | 中国の武<br>字体框架<br>字体框架<br>字体框架<br>字体框架<br>:色背景 |  |  |

### 4.2.1 远端补偿模式

电子负载在测试较大电流时,测试连接线上会产生压降,造成电源输出电压比 负载测得电压偏大,为了保证负载电压反应电源实际输出电压,负载提供远端补偿 功能。远程量测操作步骤:

- 1) 按 💷 键进入 参数设置 界面;
- 2) 移动光标到测试设定——远端补偿位置;
- 3) 按选择 ON/OFF,开启/关闭远端补偿功能,状态栏显示 SENSE。

| C | CONFIG |       |      |      |  |
|---|--------|-------|------|------|--|
|   | 测试设定   |       |      |      |  |
|   | 测试速度   | 快速    | 远端补偿 | OFF  |  |
|   | 按键音    | OFF   | 语言   | CN   |  |
|   | 快捷调用   | OFF   |      |      |  |
|   | 通讯设定   |       |      |      |  |
|   | 通讯模式   | RS232 | 波特率  | 9600 |  |
|   | OFF    | ON    |      |      |  |

图 4.5 远端补偿设置界面

远程量测接入,详细接线请见下图所示。 连接方式如下图:

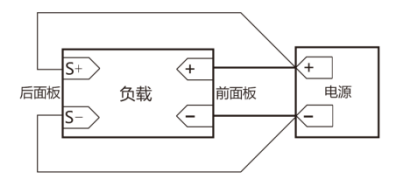

图 4.6 远端补偿设置界面

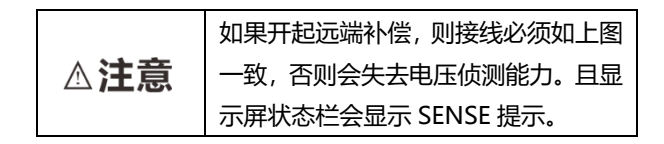

#### 4.2.2 快捷调用模式

电子负载提供数字键快捷调用(Shortcut Call)功能,开启功能后,用户可以通过直接按 0~9 数字键快速调用已存储在 SAVE(见 4.3)功能下的 10 组设置参数。

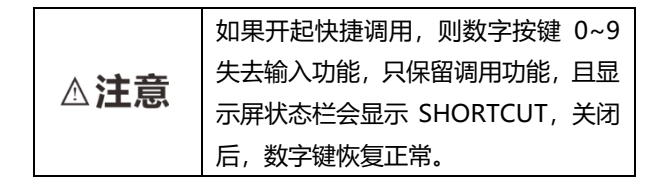

#### 4.2.3 触发输出设置

电子负载后面板有 TRO 信号输出端口,在有自动测试模式,过流保护模式下, 需要输出信号的时候,可以设置输出信号,输出条件和测试失败后的动作。

例如:设置输出模式为电平,输出条件为合格,失败动作为停止

则会在测试合格的情况下 TRO 端口电平由高到低,并保持到下次测试开始。 如果遇到失败的情况则一直输出高电平并停止测试。

更多具体设置参考 4.2 章参数设置表——输出栏和 6.1 章 I/O 口设置。

## 4.3 存取操作

负载提供 10 组全局数据快捷存取功能,包括系统设置参数和工作模式。方便用护使用。例如:先在 CC 模式界面设置好带载参数,在 MENU 下设置好量程后,进入 SAVE 界面存储,存取界面如下:

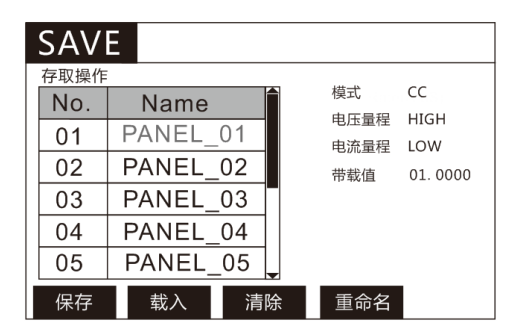

图 4.7 存取操作设置界面

按下保存键即可将上面设置的模式保存到光标所在的文件 1 位置,按需要可以重新命名。如需要调用已经保存好的测试模式,有两种方法:

- 按 建进入设置界面并选择存取操作,然后选择所需要的文件, 按下载入键即可调用已经存储的测试模式。
- 2、 负载提供快捷调用功能,即在 <sup>WEW</sup> 设置界面,选择 参数设置 (CONFIG)界面——测试设定——快捷调用如下图 4.8,打开快捷 调用后即可直接使用 0~9 数字按键,调用 SAVE 中保存的测试方案, 1~9 对应 1~9 号文件,0 对应 10 号文件。此时数字键只有快捷调用 功能,没有数据输入功能,如需恢复数据输入功能,关闭快捷调用即 可。如下图:

| CONFIG |       |      |      |  |
|--------|-------|------|------|--|
| 测试设定   |       |      |      |  |
| 测试速度   | 快速    | 远端补偿 | OFF  |  |
| 按键音    | OFF   | 语言   | CN   |  |
| 快捷调用   | OFF   |      |      |  |
| 通讯设定   |       |      |      |  |
| 通讯模式   | RS232 | 波特率  | 9600 |  |
| OFF    | ON    |      |      |  |

图 4.8 快捷调用设置界面

# 第五章 保护功能

8000系列电子负载包括如下几项自我保护功能:

- 1) 过压保护(OVP);
- 2) 过流保护(OCP);
- 3) 过功率保护(OPP);
- 4) 过温度保护(OTP);
- 5) 输入极性反接保护(LRV/RRV)。

如以上的任何一种保护被激活了,电子负载进入相应的自我保护模式,例如:负载 过温度保护,负载会报警同时输入自动切换为 OFF 状态。工作界面显示保护界面, 并且 WARNING 指示灯亮。

# 5.1 过电压保护(OVP)

负载提供过压保护功能,当输入电压高于保护电压时,负载将显示"OVER VOLT", 蜂鸣器鸣叫,并将输入关闭,按任意键解除报警。

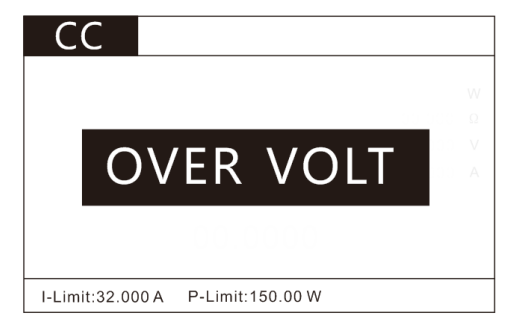

图 5.1 过电压保护界面

# 5.2 过电流保护(OCP)

负载提供过流保护功能,当输入电流大于设定保护电流(详见 4.1 章——系统设置——电流保护)时,负载将显示"OVER CURR",蜂鸣器鸣叫,并将输入关闭,按任意键解除报警。

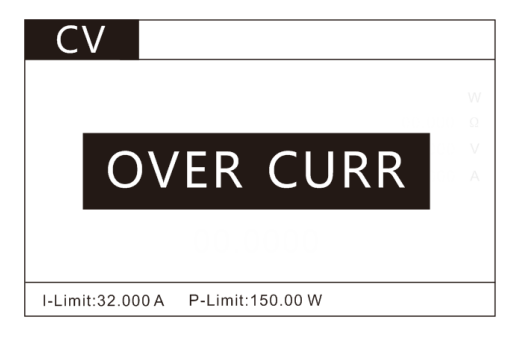

图 5.2 过流保护界面

## 5.3 过功率保护(OPP)

负载提供过功率保护功能,当输入功率大于设定保护功率(详见 4.1 章——系统 设置——功率保护)时,负载将显示 "OVER POW",蜂鸣器鸣叫,并将输入 关闭,按任意键解除报警。

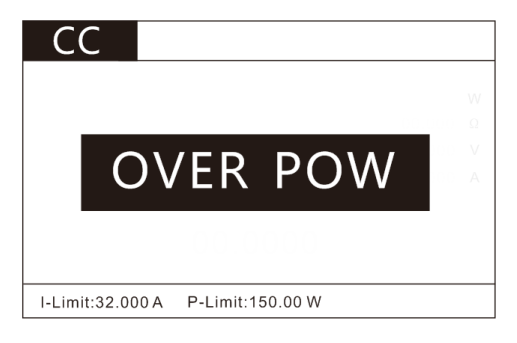

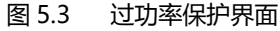

# 5.4 过温度保护(OTP)

负载实时检测内部功率部件的工作温度,一旦此温度上升到 80℃,负载将显示 "OVER TEMP",并持续鸣叫,同时,将强制关闭输入,按任意键解除报警。

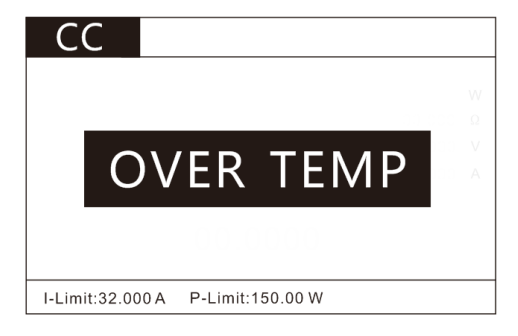

#### 图 5.4 过温度保护界面

# 5.5 输入极性反接保护(RV)

当输入电压极性反接,负载会立即 OFF,蜂鸣器鸣叫,屏幕上会显示 "REVERSE",会一直保持,直到断开连接物,重新连接,按任意键解除报警。

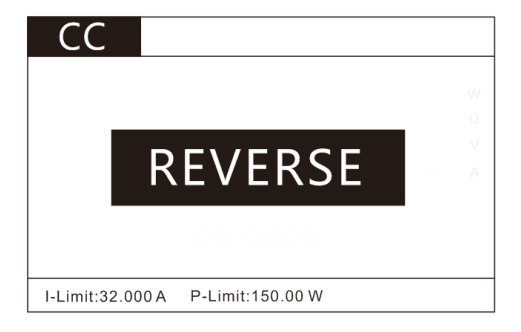

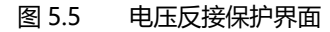

# 第六章 I/O 接口功能

负载提供 I/O 接口功能,方便用户外接控制信号输出输出和其他控制单元对接,完成自动化测试。

6.1 I/O 端口简介

如图:

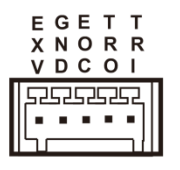

图 6.1: I/O 端口图示

- 1、 EXV:外部电源接口
- 2、 GND:地
- 3、 EOC:测试完成信号输出
- 4、 TRO:触发信号输出端口
- 5、 TRI:触发信号输入端口

# 6.2 I/O 端口功能

端口电路图如下:

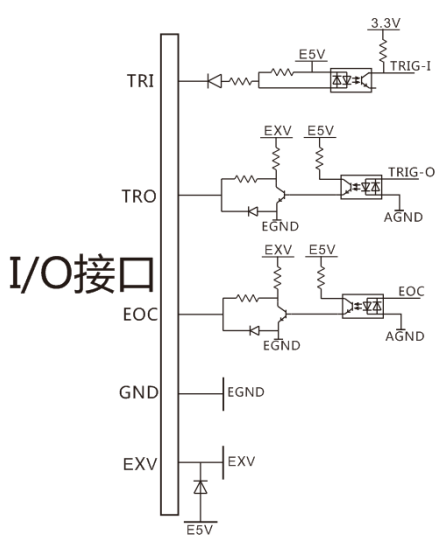

- EXV 接口是外部电源输入口,当需要使用用户指定电压时可接入, 不接入外部电压时为内部隔离 E5V 供电。
- 2、 GND 为隔离电源地。
- EOC 接口为测试完成信号,测试中和等待测试时为高电平,测试完成输出低电平。
- 4、 TRO 接口为触发输出接口,在 AUTO,OCP 等有判定的模式时可设置 输出模式来输出用户需要的信号供用户连接其他设备。具体设置可参 考 4.2 章的参数设置——输出栏。
- 5、 TRI 接口为触发输入接口, 当 TRI 端口接低电平 (与 GND 短接)时, 可开始或结束测试, 在 LIST 的 STEP 单步模式和 DYNA 的翻转模式 时, TRI 端口与按键 TRI 功能一致。

![](_page_68_Figure_0.jpeg)

![](_page_68_Figure_1.jpeg)

脉冲模式

![](_page_68_Figure_3.jpeg)

t1 >10ms t2测试中 t3:5ms

# 第七章 技术规格

我们采用 FS (满量程) 来定义测量公差, 含义如下: FS (最大显示值或测量范围):最大显示值或测量范围。通常为当前所选量程名。

# 7.1 主要技术参数

| 型号   | HP8                        | 8151 | HP8  | 151A     | HP8      | 151B | HP8  | HP8201 |  |
|------|----------------------------|------|------|----------|----------|------|------|--------|--|
| 输入   |                            |      |      |          |          |      |      |        |  |
| 电压   | 15V                        | 150V | 15V  | 150V     | 50V      | 500V | 15V  | 150V   |  |
| 输入   |                            |      |      |          |          |      |      |        |  |
| 电流   | 3A                         | 30A  | 3A   | 30A      | 1.5A     | 15A  | 3A   | 30A    |  |
| 输入   |                            |      |      |          |          |      |      |        |  |
| 功率   |                            |      | 150  | WC       |          |      | 20   | W      |  |
| 最小   |                            |      |      |          |          |      |      |        |  |
| 操作   | 1.5V@30A 7.5V@15A 1.5V@30A |      |      |          |          |      | @30A |        |  |
| 电压   |                            |      |      |          |          |      |      |        |  |
| 最小   |                            |      |      |          |          |      |      |        |  |
| 满量   |                            |      |      |          |          |      |      |        |  |
| 程电   | 10us                       |      |      |          |          |      |      |        |  |
| 流爬   |                            |      |      |          |          |      |      |        |  |
| 升时   |                            |      |      |          |          |      |      |        |  |
| 间    |                            |      |      |          |          |      |      |        |  |
| 定电压模 | 試                          |      |      |          |          |      |      |        |  |
| 量程   | 15V                        | 150V | 15V  | 150V     | 50V      | 500V | 15V  | 150V   |  |
| 分辨   | 0.2m                       | 2mV  | 0.2m | 2mV      | 0.7m     | 7mV  | 0.2m | 2mV    |  |
| 率    | V                          |      | V    |          | V        |      | V    |        |  |
| 精度   |                            |      |      | ±(0.05%- | +0.025%F | S)   |      |        |  |
| 定电流模 | 定电流模式                      |      |      |          |          |      |      |        |  |

| 量程         | 3A                 | 30A  | 3A         | 30A  | 1.5A       | 15A  | 3A         | 30A  |  |  |  |
|------------|--------------------|------|------------|------|------------|------|------------|------|--|--|--|
| 分辨         | 0.04               | 0.4m | 0.04       | 0.4m | 0.02       | 0.2m | 0.04       | 0.4m |  |  |  |
| 率          | mA                 | А    | mA         | А    | mA         | А    | mA         | А    |  |  |  |
| 精度         | ±(0.05%+0.05%FS)   |      |            |      |            |      |            |      |  |  |  |
| 定电阻模式      |                    |      |            |      |            |      |            |      |  |  |  |
| 量程         | 0.1Ω~7.5kΩ         |      | 0.1Ω~7.5kΩ |      | 0.1Ω~7.5kΩ |      | 0.1Ω~7.5kΩ |      |  |  |  |
| 分辨         |                    |      |            |      |            |      |            |      |  |  |  |
| 率          | 16Bits             |      |            |      |            |      |            |      |  |  |  |
| 精度         | ±0.1%              |      |            |      |            |      |            |      |  |  |  |
| 定功率模式      |                    |      |            |      |            |      |            |      |  |  |  |
| 量程         | 150W 200W          |      |            |      |            |      |            | W    |  |  |  |
| 分辨         |                    |      |            |      |            |      |            |      |  |  |  |
| 率          | 16Bits             |      |            |      |            |      |            |      |  |  |  |
| 精度         | ± (0.1%+0.1%FS)    |      |            |      |            |      |            |      |  |  |  |
| <br>LED 模式 |                    |      |            |      |            |      |            |      |  |  |  |
| 带宽         | 100kHz 以上          |      |            |      |            |      |            |      |  |  |  |
| Rd 系       |                    |      |            |      |            |      |            |      |  |  |  |
| 数          | 0.001~1            |      |            |      |            |      |            |      |  |  |  |
| 动态模式       | t                  |      |            |      |            |      |            |      |  |  |  |
| Ta &       |                    |      |            |      |            |      |            |      |  |  |  |
| Tb         | 10uS~50s           |      |            |      |            |      |            |      |  |  |  |
| 最 小        |                    |      |            |      |            |      |            |      |  |  |  |
| 分别         | 10us               |      |            |      |            |      |            |      |  |  |  |
| 率          |                    |      |            |      |            |      |            |      |  |  |  |
| 电压回读       | 电压回读值              |      |            |      |            |      |            |      |  |  |  |
| 量程         | 15V                | 150V | 15V        | 150V | 50V        | 500V | 15V        | 150V |  |  |  |
| 分辨         | 0.1m               | 1mV  | 0.1m       | 1mV  | 0.3m       | 3mV  | 0.1m       | 1mV  |  |  |  |
| 率          | V                  |      | V          |      | V          |      | V          |      |  |  |  |
| 精度         | ±(0.025%+0.025%FS) |      |            |      |            |      |            |      |  |  |  |
| 电流回读       |                    |      |            |      |            |      |            |      |  |  |  |
| 量程         | 3A                 | 30A  | 3A         | 30A  | 1.5A       | 15A  | 3A         | 30A  |  |  |  |

| 分    | 辨     | 0.02             | 0.2m             | 0.02     | 0.2m | 0.01     | 0.1m | 0.02     | 0.2m |  |  |  |
|------|-------|------------------|------------------|----------|------|----------|------|----------|------|--|--|--|
| 率    |       | mA               | А                | mA       | А    | mA       | А    | mA       | А    |  |  |  |
| 精    | 度     |                  | ±(0.05%+0.05%FS) |          |      |          |      |          |      |  |  |  |
| 纹    | 纹波回读值 |                  |                  |          |      |          |      |          |      |  |  |  |
| 范    | 围     |                  |                  |          |      |          |      |          |      |  |  |  |
| (F   | R/I)  |                  |                  | 150V/30A |      | 500V/15A |      | 150V/30A |      |  |  |  |
| 带    | 宽     |                  | 10Hz~250kHz      |          |      |          |      |          |      |  |  |  |
| 精励   | 度     | ±1%              |                  |          |      |          |      |          |      |  |  |  |
| 保护范围 |       |                  |                  |          |      |          |      |          |      |  |  |  |
| 过    | 功     |                  |                  |          |      |          |      |          |      |  |  |  |
| 率    | 保     | 158W             |                  |          |      |          |      |          | 210W |  |  |  |
| 护    | 带     |                  |                  |          |      |          |      |          |      |  |  |  |
| 宽    |       |                  |                  |          |      |          |      |          |      |  |  |  |
| 过    | 电     |                  |                  |          |      |          |      |          |      |  |  |  |
| 流    | 保     |                  | 32               | 2A       |      | 16A 32A  |      |          |      |  |  |  |
| 护    |       |                  |                  |          |      |          |      |          |      |  |  |  |
| 过    | 电     |                  |                  |          |      |          |      |          |      |  |  |  |
| 压    | 保     |                  | 15               | 8V       |      | 525V     |      |          | 8V   |  |  |  |
| 护    |       |                  |                  |          |      |          |      |          |      |  |  |  |
| 过    | 温     |                  |                  |          |      |          |      |          |      |  |  |  |
| 度    | 保     | ≒85°C            |                  |          |      |          |      |          |      |  |  |  |
| 护    |       |                  |                  |          |      |          |      |          |      |  |  |  |
| 规相   | 各     |                  |                  |          |      |          |      |          |      |  |  |  |
| 尺    | J     |                  |                  |          |      |          |      |          |      |  |  |  |
| (    | 长*    | 358mm*214mm*88mm |                  |          |      |          |      |          |      |  |  |  |
| 宽    | *     | (不带撑脚)           |                  |          |      |          |      |          |      |  |  |  |
| 高)   | )     |                  |                  |          |      |          |      |          |      |  |  |  |
| 重    | 量     |                  |                  |          |      |          |      |          |      |  |  |  |
| ()   | (g)   | 3.8Кg            |                  |          |      |          |      |          |      |  |  |  |
| 型 号   | HP8201B               |      | HP8301 |                    | HP8301B               |      | HP8301C  |      |
|-------|-----------------------|------|--------|--------------------|-----------------------|------|----------|------|
| 输入    |                       |      |        |                    |                       |      |          |      |
| 电压    | 50V                   | 500V | 30V    | 150V               | 50V                   | 500V | 15V      | 150V |
| 输入    |                       |      |        |                    |                       |      |          |      |
| 电流    | 1.5A                  | 15A  | 3A     | 30A                | 1.5A                  | 15A  | 6A       | 60A  |
| 输入    |                       |      |        |                    |                       |      |          |      |
| 功率    | 200                   | W    | 300W   |                    |                       |      |          |      |
| 最小    |                       |      |        |                    |                       |      |          |      |
| 操作    | 6.5V@15A              |      | 1V@30A |                    | 4V@15A                |      | 1.5V@60A |      |
| 电压    |                       |      |        |                    |                       |      |          |      |
| 最小    |                       |      |        |                    |                       |      |          |      |
| 满量    | 10us                  |      |        | 30                 | lus                   | 20   | lus      |      |
| 程电    |                       |      |        |                    |                       |      |          |      |
| 流爬    |                       |      |        |                    |                       |      |          |      |
| 升时    |                       |      |        |                    |                       |      |          |      |
| 间     |                       |      |        |                    |                       |      |          |      |
| 定电压模  | 卖式                    |      |        |                    |                       |      |          |      |
| 量程    | 50V                   | 500V | 30V    | 150V               | 50V                   | 500V | 15V      | 150V |
| 分辨    | 0.7m                  | 7mV  | 0.2m   | 2mV                | 0.7m                  | 7mV  | 0.2m     | 2mV  |
| 率     | V                     |      | V      |                    | V                     |      | V        |      |
| 精度    | ±(0.05%+0.05%FS)      |      |        |                    |                       |      |          |      |
| 定电流模式 |                       |      |        |                    |                       |      |          |      |
| 量程    | 1.5A                  | 15A  | 3A     | 30A                | 1.5A                  | 15A  | 6A       | 60A  |
| 分辨    | 0.02                  | 0.2m | 0.04   | 0.4m               | 0.02                  | 0.2m | 0.09     | 0.9m |
| 率     | mA                    | А    | mA     | А                  | mA                    | А    | mA       | А    |
| 精度    | ±(0.05%+0.05%FS)      |      |        |                    |                       |      |          |      |
| 定电阻模式 |                       |      |        |                    |                       |      |          |      |
| 量程    | 0.1Ω~7.5kΩ 0.1Ω~7.5kΩ |      |        | <sup>,</sup> 7.5kΩ | 0.1Ω~7.5kΩ 0.1Ω~7.5kΩ |      | 7.5kΩ    |      |
| 分辨    |                       |      |        |                    |                       |      |          |      |
| 率     | 16Bits                |      |        |                    |                       |      |          |      |

| 精度     | ±0.1%         |                 |                    |                 |      |      |       |      |
|--------|---------------|-----------------|--------------------|-----------------|------|------|-------|------|
| 定功率模式  |               |                 |                    |                 |      |      |       |      |
| 量程     | 20            | 0W              | 300W               |                 |      |      |       |      |
| 分辨     |               |                 |                    |                 |      |      |       |      |
| 率      | 16Bits        |                 |                    |                 |      |      |       |      |
| 精度     |               | ± (0.1%+0.1%FS) |                    |                 |      |      |       |      |
| LED 模式 | t             |                 |                    |                 |      |      |       |      |
| 带宽     | 100kHz 以上     |                 |                    |                 |      |      |       |      |
| Rd 系   |               |                 |                    |                 |      |      |       |      |
| 数      | 0.001~1       |                 |                    |                 |      |      |       |      |
| 动态模式   | t             |                 |                    |                 |      |      |       |      |
| Ta &   |               |                 |                    |                 |      |      |       |      |
| Tb     | 10us~50s      |                 |                    |                 |      |      |       |      |
| 最 小    |               |                 |                    |                 |      |      |       |      |
| 分辨     | 10us          |                 |                    |                 |      |      |       |      |
| 率      |               |                 |                    |                 |      |      |       |      |
| 最 大    |               |                 |                    |                 |      |      |       |      |
| 上升/    | 0.8A/us       |                 | 1.54               | 1.5A/us 0.8A/us |      | \/us | 3A/us |      |
| 下 降    |               |                 |                    |                 |      |      |       |      |
| 斜率     |               |                 |                    |                 |      |      |       |      |
| 电压回读   | 电压回读值         |                 |                    |                 |      |      |       |      |
| 量程     | 50V           | 500V            | 15V                | 150V            | 50V  | 500V | 15V   | 150V |
| 分辨     | 0.3m          | 3mV             | 0.1m               | 1mV             | 0.3m | 3mV  | 1mV   | 0.1m |
| 率      | V             |                 | V                  |                 | V    |      |       | V    |
| 精度     | ±             |                 |                    |                 |      |      |       |      |
|        | (0.025%+0.025 |                 | ±(0.025%+0.025%FS) |                 |      |      |       |      |
|        | %             | FS)             |                    |                 |      |      |       |      |
|        |               |                 |                    |                 |      |      |       |      |
| 量程     | 1.5A          | 15A             | 3A                 | 30A             | 1.5A | 15A  | 6A    | 60A  |
| 分辨     | 0.01          | 0.1m            | 0.02               | 0.2m            | 0.01 | 0.1m | 0.04  | 0.4m |
| 率      | mA            | Α               | mA                 | Α               | mA   | А    | mA    | А    |

| 精度    | ±<br>(0.05%+0.05%<br>FS)              | ±(0.05%+0.1%FS) |          |          |  |  |  |
|-------|---------------------------------------|-----------------|----------|----------|--|--|--|
| 纹波回读  |                                       |                 |          |          |  |  |  |
| 范围    |                                       |                 |          |          |  |  |  |
| (R/I) | 500V/15A                              | 150V/30A        | 500V/15A | 150V/60A |  |  |  |
| 带宽    | 10Hz~250kHz                           |                 |          |          |  |  |  |
| 精度    | ±1%                                   |                 |          |          |  |  |  |
| 保护范围  | ـــــــــــــــــــــــــــــــــــــ |                 |          |          |  |  |  |
| 过 功   |                                       |                 |          |          |  |  |  |
| 率 保   | 210W                                  | 210W 315W       |          |          |  |  |  |
| 护带    |                                       |                 |          |          |  |  |  |
| 宽     |                                       |                 |          | 1        |  |  |  |
| 过 电   |                                       |                 |          |          |  |  |  |
| 流保    | 16A                                   | 32A             | 16A      | 63A      |  |  |  |
| 护     |                                       |                 |          |          |  |  |  |
| 过 电   |                                       |                 |          |          |  |  |  |
| 压保    | 525V                                  | 158V            | 525V     | 158V     |  |  |  |
| 护     |                                       |                 |          |          |  |  |  |
| 过温    |                                       |                 |          |          |  |  |  |
| 度保    | ≒85°C                                 |                 |          |          |  |  |  |
| 护     |                                       |                 |          |          |  |  |  |
| 规格    |                                       |                 |          |          |  |  |  |
| 尺寸    |                                       |                 |          |          |  |  |  |
| (长*   | 358mm*214mm*88mm                      |                 |          |          |  |  |  |
| 宽 *   | (不带撑脚)                                |                 |          |          |  |  |  |
| 高)    |                                       |                 |          |          |  |  |  |
| 重量    |                                       |                 |          |          |  |  |  |
| (Kg)  | 3.8Кд                                 |                 |          |          |  |  |  |

# 第八章 通讯接口介绍

本章主要介绍仪器的通信模式,通信方法,及通讯协议。

# 8.1 通讯模块简介

8000 系列电子负载后面板的 DB9 为 RS232 口和 RS485 接口,和网络接口 NET, 选择什么通信模式可以通过系统参数界面选择。

- i. 在任意工作界面按 💷 键进入参数设置界面;
- ii. 按左右键移动光标到通讯设定栏下的通讯模式框;
- iii. 选择屏幕下方的 RS232/RS485/LAN 通讯模式。

# 8.2 通讯口 DB9 的定义

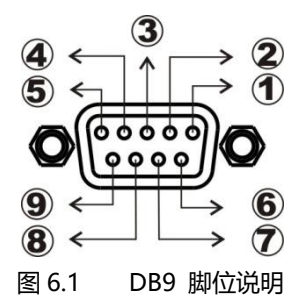

①.GND
 ②.RS232-TXD
 ③.RS232-RXD
 ④.NC
 ⑤.GND
 ⑥.NC

⑦.NC⑧.485A⑨.485B

#### 8.3 通讯协议

8000系列系列电子负载, 支持 SCPI 应用协议。其数据帧结构包含 4 个部分:

- 1) 设置附加地址 (多机通讯开启时设置,其他情况不用附加地址)
  - iv. 在任意工作界面按 💷 键进入参数设置界面;
  - v. 按左右键移动光标到通讯设定栏下的地址 Address 框;
  - vi. 按数字键进行编辑,编辑之后按 ENTER 确认操作,请注意,这个地址应该是 0~99 之间的整数。
- 2) 选择通讯波特率
  - i. 在任意工作界面按 💷 键进入参数设置界面;
  - ii. 按左右键移动光标到通讯设定栏下的波特率框;
  - iii. 选择自己需要的波特率。目前负载只支持、9600、19200、38400、57600、共 4 种波特率选择。

### 8.4 SCPI 通讯指令

1 \*IDN?

查询版本号,返回 8811,V1.0 举例: 查询版本号 发送: \*IDN? 返回: 8811,V1.0

2 \*TRG,

触发测试,无返回 举例:触发测试 发送:\*TRG 返回:无 3 INPut

输入开启或关闭,0 关闭 1 开启 举例:输入开启 发送: INPut 1 返回:无

- 4 CURRent:RANGe
   设置电流量程 LOW/HIGH(0/1)
   举例:设置电流量程为 LOW
   发送:CURRent:RANGe 0
   返回:无
- 5 VOLTage:RANGe
   设置电压量程 LOW/HIGH(0/1)
   举例:设置电流量程为 LOW
   发送:VOLTage:RANGe 0
   返回:无
- 6 CURRent:SLEW 设置电流上升率和下降率
   举例:设置电流上升率和下降率为 3A/uS
   发送:CURRent:SLEW 3
   返回:无
- 7 CURRent:SLEW:RISE
   设置电流上升率
   举例:设置电流上升率 3A/uS
   发送:CURRent:SLEW:RISE 3
   返回:无
- 8 CURRent:SLEW:FALL

设置电流下降率

举例:设置电流下降率为 3A/uS

- 发送: CURRent:SLEW:FALL 3
- 返回:无
- 9 CURRent:PROTection
   设置电流保护值
   举例:设置电流保护值为 3A/uS
   发送:CURRent:PROTection 3
   返回:无
- POWer:PROTection 设置功率保护值
   举例:设置功率保护值为150W
   发送:POWer:PROTection 150
   返回:无
- VOLTage:ON 设置 Von 值
   举例:设置开启电压值为 10V
   发送:VOLTage:ON 10
   返回:无
- VOLTage:OFF 设置 Voff 值
   举例:设置关闭电压值为 5V
   发送:VOLTage:OFF 5
   返回:无
- MODE
   设置工作模式
   举例:设置工作模式为 CC 模式

发送: MODE CURRent

返回:无

| 参数         | 工作模式           |
|------------|----------------|
| CURRent    | 定电流工作模式        |
| VOLTage    | 定电压工作模式        |
| POWer      | 定功率工作模式        |
| RESistance | 定电阻工作模式        |
| DYNamic    | 动态工作模式         |
| LED        | LED 模式         |
| OCP        | OCP 模式         |
| LIST       | LIST 模式        |
| SHORT      | SHORT 短路模式     |
| SWEEP      | SWEEP 动态变频扫描模式 |
| TIMing     | TIMing 时间测量模式  |
| AUTO       | AUTO 自动测试模式    |
| EFFT       | EFFT 负载效应测试模式  |

14 CURRent

设置 CC 模式下的电流值 举例:设置 CC 工作模式电流为 1A 发送:CURRent 1 返回:无

15 VOLTage

设置 CV 模式下的电压值

举例:设置 CV 工作模式电压为 10V

发送: VOLTage 10

返回:无

16 POWer

设置 CW 模式下的功率值 举例:设置 CW 工作模式电压为 100W 发送: POWer 100 返回: 无

- 17 RESistance
   设置 CR 模式下的电阻值
   举例:设置 CR 工作模式电压为 1000Ω
   发送: RESistance 1000
   返回:无
- 18 MEASure:VOLTage? 读取测试电压值 举例:读取测试电压值 发送:MEASure:VOLTage? 返回:00.0000
- MEASure:CURRent?
   读取测试电流值
   举例:读取测试电流值
   发送: MEASure: CURRent?
   返回: 00.0000
- MEASure:POWer?
   读取测试功率值
   举例:读取测试功率值
   发送: MEASure: POWer?
   返回:000.000
- 21 MEASure:RESistance? 读取测试电阻值
  - 举例:读取测试电阻值
  - 发送: MEASure: RESistance?
  - 返回: 00.0000

- 22 CURRent:RANGe? 读取电流档位 举例:读取电流档位 发送: CURRent:RANGe? 返回:0或1
- 23 VOLTage:RANGe?
  读取电压档位
  举例:读取电压档位
  发送:VOLTage:RANGe?
  返回:0或1
- 24 CURRent:SLEW:RISE?
   读取电流上升率
   举例:读取电流上升率
   发送:CURRent:SLEW:RISE?
   返回:00.0000
- 25 CURRent:SLEW:FALL?
   读取电流下降率
   举例:读取电流下降率
   发送:CURRent:SLEW:FALL?
   返回:00.0000
- 26 CURRent:PROTection? 读取电流保护值
  - 举例:读取电流保护值
  - 发送: CURRent:PROTection?
  - 返回: 00.0000
- 27 POWer:PROTection?

#### 读取功率保护值

- 举例:读取功率保护值
- 发送: POWer:PROTection?
- 返回: 00.0000
- 28 DYNamic:HIGH
   设置动态模式高位拉载电流
   举例:设置动态模式高位拉载电流 3A
   发送:DYNamic:HIGH 3
   返回:无
- 29 DYNamic:HIGH:DWELI 设置动态模式高位拉载电流持续时间
   举例:设置动态模式高位拉载电流持续时间 5mS
   发送:DYNamic:HIGH:DWELI 5
   返回:无
- 30 DYNamic:LOW 设置动态模式低位拉载电流
   举例:设置动态模式低位拉载电流 1A
   发送:DYNamic:LOW 1A
   返回:无
- 31 DYNamic:LOW:DWELI 设置动态模式低位拉载电流持续时间
   举例:设置动态模式低位拉载电流持续时间 5mS
   发送:DYNamic:LOW:DWELI 5
   返回:无